# fx-9860G シリーズ アドインアプリケーション

# 幾何機能 (GEOM モード) 取扱説明書

|   |   |   |   | • |   |   | • | • | $\bullet$ |   |   |   |   |   |   | ullet |   |   |   |   |
|---|---|---|---|---|---|---|---|---|-----------|---|---|---|---|---|---|-------|---|---|---|---|
|   |   | • | • | • | • | • | • | • | •         | • | • | • | • | • | • | •     |   | • | • | • |
| • | • | • | • | • | • | • | • | • | •         | • | • | • | • | • | • | •     | • | • | • | • |
| • | • | • | • | • | • | • | • | • | •         | • | • | • | • | • | • | •     | • | • | • | • |
| • | • | • | • | • | • | • | • | • | •         | • | • | • | • | • | • | •     | • | • | • | • |
| • | • | • | • | • | ٠ | • | • | • | •         | • | • | • | • | • | • | •     | • | • | • | • |
| • | ٠ | • | • | ٠ | ٠ | ٠ | ٠ | ٠ | ٠         | ٠ | ٠ | ٠ | • | • | ٠ | •     | • | • | ٠ | ٠ |
| • | • | ٠ | ٠ | ٠ | ٠ | ٠ | ٠ | ٠ | ٠         | ٠ | ٠ | ٠ | ٠ | ٠ | • | ٠     | • | ٠ | ٠ | ٠ |
| • | ٠ | ٠ | ٠ | ٠ | ٠ | ٠ | ٠ | ٠ | ٠         | ٠ | ٠ | ٠ | ٠ | ٠ | ٠ | ٠     | ٠ | ٠ | ٠ | ٠ |
| • | • | ٠ | • | • | ٠ | • | • | • | •         | • | • | • | • | • | • | •     | ٠ | ٠ | • | • |
| • | ٠ | • | • | • | • | • | • | • | •         | • | • | • | • | • | • | ٠     | • | ٠ | • | • |

# http://edu.casio.jp

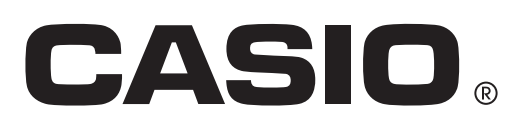

目次

- 1 GEOMモードの概要
- 2 図形の描画と編集
- 3 各種の画面表示設定
- 4 テキストやラベルを使う
- 5 測定ボックスを使う
- 6 アニメーションを利用する
- 7 エラーメッセージー覧

# 1. GEOMモードの概要

GEOMモードを使うと、幾何学的な図形の描画や分析を行うことができます。例えば三角形 を描いてから各辺の長さが3:4:5になるように指定したうえで、各頂点の内角の大きさを 測定する、といったことが可能です。点の座標や線分の長さを固定(ロック)したり、円を描 画してその円周上の特定の点を通る接線を描いたりできます。またアニメーション機能を使う と、指定した条件下でどのように図形が変化するかを観察することができます。

# GEOMモードのメニューについて

GEOMモードはその他のモードと異なり、画面の最下行にファンクションメニューは表示 されません。代わりに、「「」~「「Bおよび「『「トーを押すと次のようなメニューが表示されま す。

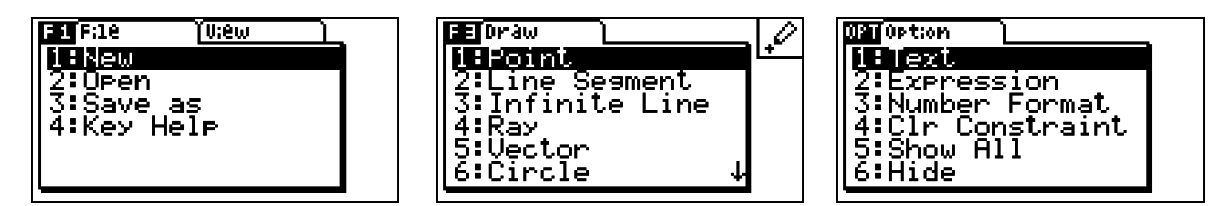

GEOMモードのメニューは、次の要領で操作します。

- 「「一~「「6」または「0FTNキーを押すと、押したキーに対応したメニューが表示されます。
- ・メニューの表示中は、●または●を押すことで、前後のメニュー表示に切り替えることができます。
- メニュー項目を何も選択せずにメニューを隠すには、EXIIを押します。

## ■本書中でのメニュー操作の表記について

本書中では、例えば「F3 (Draw)-5:Vectorを選択します」のようにメニュー操作を表記します。この表記に対しては、次のいずれかの操作を行います。

- 「F3キーを押してDrawメニューを表示し、▲または●を押して「5:Vector」をハイラ イトさせ、
  座を押す
- F3キーを押してDrawメニューを表示し、 ⑤を押す

# メニュー一覧

GEOMモードの各メニューに割り当てられているメニュー項目は、次の通りです。

■ F1 (File)

| この操作を行うには:          | これを選ぶ:     |
|---------------------|------------|
| 新規ファイル作成する          | 1:New      |
| ファイルを開く             | 2:Open     |
| ファイルを別名で保存する        | 3:Save as  |
| キーに対する機能割り当て一覧を表示する | 4:Key Help |

# 1-2 GEOMモードの概要

# ■ F1 (View)

| この操作を行うには:              | これを選ぶ:        |
|-------------------------|---------------|
| ボックスズームの操作を開始する(3-4ページ) | 1:Zoom Box    |
| パンモードに入る(3-3ページ)        | 2:Pan         |
| スクロールモードに入る(3-4ページ)     | 3:Scroll      |
| 描画内容を2倍に拡大して表示する        | 4:Zoom In     |
| 描画内容を1/2に縮小して表示する       | 5:Zoom Out    |
| 描画内容全体が画面内に収まるように表示する   | 6:Zoom to Fit |

# ■ F2 (Edit)

| この操作を行うには:                              | これを選ぶ:          |
|-----------------------------------------|-----------------|
| 最後に行った操作を取り消す/取り消した操作を再実行する             | 1:Undo/Redo     |
| すべての図形を選択する                             | 2:Select All    |
| すべての図形の選択状態を解除する                        | 3:Deselect All  |
| 多角形全体を選択する(2-8ページ「多角形全体を選択する<br>には」を参照) | 4:Select Figure |
| 現在選択されている図形を削除する                        | 5:Delete        |
| すべての図形を削除する                             | 6:Clear All     |
|                                         |                 |

# F3 (Draw)

| この操作を行うには:  | これを選ぶ:           |
|-------------|------------------|
| 点を描画する      | 1:Point          |
| 線分を描画する     | 2:Line Segment   |
| 直線を描画する     | 3:Infinite Line  |
| 半直線を描画する    | 4:Ray            |
| ベクトルを描画する   | 5:Vector         |
| 円を描画する      | 6:Circle         |
| 円弧を描画する     | 7:Arc            |
| 三角形を描画する    | 8:Triangle       |
| 二等辺三角形を描画する | 9:Isosc Triangle |
| 長方形を描画する    | A:Rectangle      |
| 正方形を描画する    | B:Square         |
| 多角形を描画する    | C:Polygon        |
| 正n角形を描画する   | D:Regular n-gon  |

# 1-3 GEOMモードの概要

# ■ F4 (Construct)

| この操作を行うには:  | これを選ぶ:           |
|-------------|------------------|
| 垂直二等分線を作図する | 1:Perp Bisector  |
| 垂線を作図する     | 2:Perpendicular  |
| 中点を作図する     | 3:Midpoint       |
| 交点を作図する     | 4:Intersection   |
| 角の二等分線を作図する | 5:Angle Bisector |
| 平行線を作図する    | 6:Parallel       |
| 接線を作図する     | 7:Tangent        |

# ■ 「5 (Transform) この操作を行うには: 協対称写像を作成する 1:Reflection 1:Reflection 移動量を数値で指定して、平行移動写像を作成する 2:Translation 描画済みのベクトルを使って、平行移動写像を作成する 3:Trans(Sel Vec) 回転移動写像を作成する 4:Rotation 拡大/縮小写像を作成する 5:Dilation

# ■ F6 (Animate)

| この操作を行うには:                                                 | これを選ぶ:           |
|------------------------------------------------------------|------------------|
| 2つの図形を選択して、アニメーション設定に追加する                                  | 1:Add Animation  |
| 2つの図形を選択して、現在設定されているアニメーション<br>設定と置き換える                    | 2:Replace Anima  |
| 現在選択されている点を、アニメーションの実行時に軌跡を<br>描画する点として設定する                | 3:Trace          |
| アニメーション設定の編集画面を表示する                                        | 4:Edit Animation |
| アニメーションを1回実行する                                             | 5:Go (once)      |
| アニメーションを繰り返し実行する                                           | 6:Go (repeat)    |
| (1つまたは複数の) 図形を選択して、長さなどの測定値をアニ<br>メーションテーブル (6-7ページ) に追加する | 7:Add Table      |
| アニメーションテーブルを表示する                                           | 8:Display Table  |

| この操作を行うには:          | これを選ぶ:           |
|---------------------|------------------|
| 指定した文字を、画面に挿入する     | 1:Text           |
| 指定した式の計算結果を、画面に挿入する | 2:Expression     |
| 測定値の表示書式を設定する       | 3:Number Format  |
| すべての図形制約を解除する       | 4:Clr Constraint |
| すべての図形を表示する         | 5:Show All       |
| 選択した図形を隠す           | 6:Hide           |

1-4 GEOMモードの概要

# ポインターを使う

画面上に表示されるポインター(┣)を使った次の操作で、図形の描画や編集などを行うこ とができます。

# ポインターを移動するには

# • ポインターを画面上の特定位置にジャンプするには

1~9の数字キーを押すと、ポインターが画面上の次の位置にジャンプします。

| 7 | 8 | 9 |
|---|---|---|
| 4 | 5 | 6 |
| 1 | 2 | 3 |

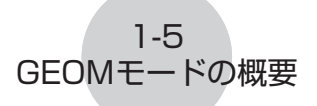

# キーヘルプを使う

**F1**(File) - 4:Key Helpを選択するか **0** を押すと、**GEOM**モードで実行可能なキー操作の 一覧 (Key Help) を表示することができます。

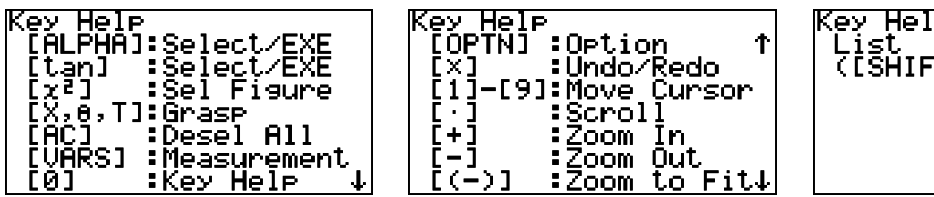

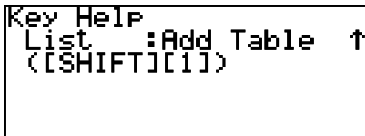

## メモ

Key Help画面に表示されるキー操作は、描画画面の表示中のみ有効です。

# GEOMモードのファイル操作

ここでは、GEOMモードのデータをファイルとして保存したり、ファイルを管理する操作 について説明します。

#### メモ

GEOMモードで保存したファイルは、メインメモリーの<@GEOM>フォルダ内に格納されます。メインメモリー内のデータは、MEMORYモードを使って見ることができます。詳しくは別冊の取扱説明書の「12-7メモリー機能」を参照してください。

## ●新規ファイルを作成するには

1. F1(File) - 1:Newを選びます。

• 画面上に描画済みの内容がある場合は、次のダイアログが表示されます。

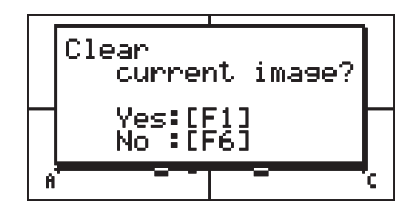

2. 描画済みの内容をクリアーして新規ファイルを作成するには、 FI(Yes)を押します。
 ・新規ファイルが作成され、空白の描画画面が表示されます。

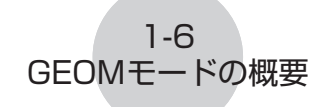

# ●既存のファイルを開くには

F1 (File) - 2:Openを選びます。
 ・既存のファイルの一覧が表示されます。

| Geometry File | e List |
|---------------|--------|
| ANIMI         | : 1216 |
| ANIM2         | : 2156 |
| IMAGE         | : 152  |
| I OCTA        | : 1404 |
| PARABOLA      | 2176   |
| TRIS          | : TŹŹŔ |
| INFI          |        |

2. ● または ▲を押して開きたいファイルにハイライトを移動し、 ∞を押します。
 ● 画面上に描画済みの内容がある場合は、次のダイアログが表示されます。

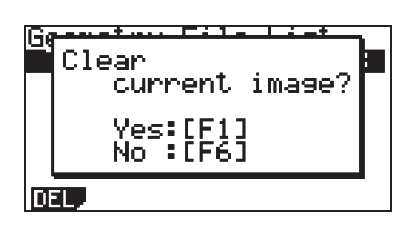

3. 描画済みの内容をクリアーして良い場合は、「①(Yes)を押します。
 ・手順2で選択したファイルが開きます。

# ファイルを削除するには

- 1. F1(File) 2:0penを選びます。
  - •既存のファイルの一覧が表示されます。
- 2. ●または ▲を押して削除したいファイルにハイライトを移動し、 「①(DEL)を押します。
  - ・削除して良いかを確認するダイアログが表示されます。

| Geneta<br>Delete<br>Geometr<br>Yes:[F:<br>No :[F: | ry File? |  |
|---------------------------------------------------|----------|--|
| TRI3                                              | : 720    |  |

- 3. 削除するには FI (Yes)を、削除しない場合は FB (No)を押します。
- 4. ファイル一覧画面を閉じるには区町を押します。

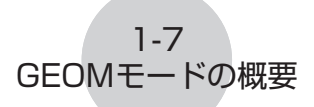

# ファイルに名前を付けて保存するには

- 1. 名前を付けて保存したいファイルが開いている状態で、F1(File) 3:Save asを選びます。
  - •ファイル名の入力画面が表示され、キーが自動的にアルファベットの入力状態 (アルファロック)となります。

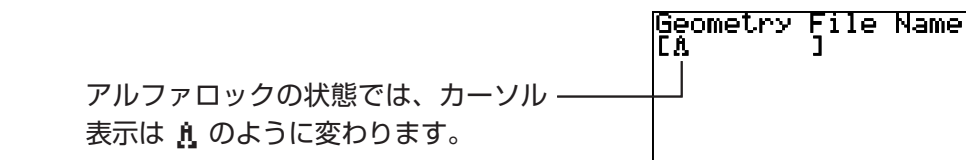

- 2. ファイル名を8文字以内で入力し、 図を押します。
  - •ファイル名には次の文字が使用可能です。
  - -アルファベット大文字のA~Z、小文字r、 $\theta$
  - -数字の0~9
  - -.(ピリオド)、(スペース)、"、+、-、×、÷、[、]、{、}

•希望の名前を入力したら 図を押してファイルを保存し、描画画面に戻ります。

# キー操作一覧

GEOMモードの描画画面では、次のキー操作が有効です。

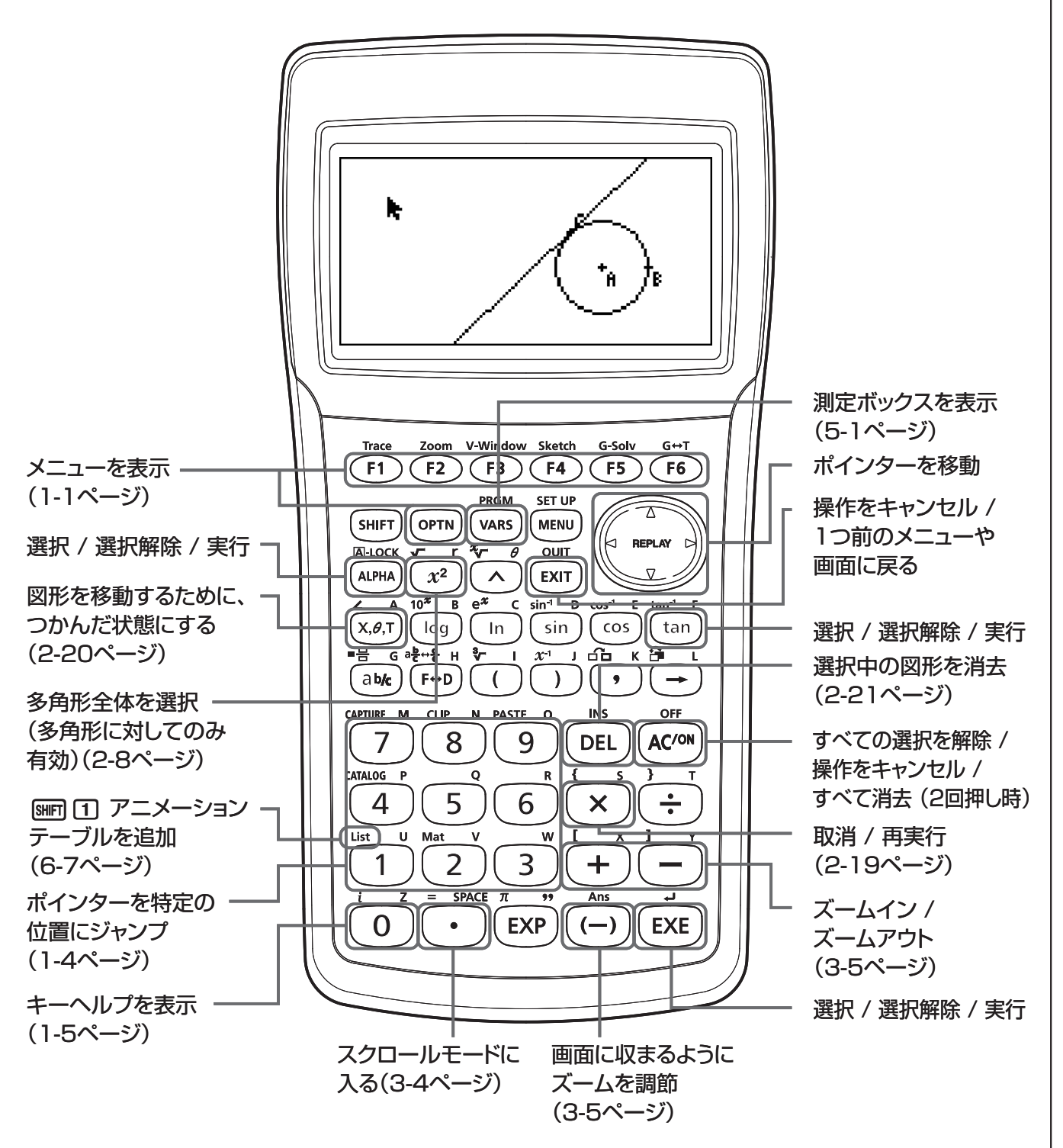

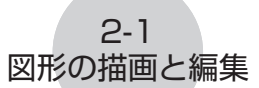

# 2. 図形の描画と編集

ここでは、図形の描画に関連した次の各種操作について説明します。

- ・ 点、線分、多角形などの描画 ([F3](Draw)メニュー)
- 図形の選択と選択解除 ([F2](Edit)メニュー)
- ・ 描いた図形に対する垂線や平行線などの作図([F4](Construct)メニュー)
- ・ 描いた図形に対する各種写像の作成 ([F5](Transform)メニュー)
- ・操作の取消、図形の移動、削除、その他の編集操作([F2](Edit)メニュー)

# Drawメニューを使う(さまざまな図形の描画)

Drawメニューを表示するには、 F3 (Draw)を押します。Drawメニューを使うと、点、線分、三角形、多角形など各種の図形を描画することができます。

#### ●点を描くには

- 1. F3 (Draw) 1:Pointを選びます。
- 2. 画面上のポインターを希望の位置に移動し、 図を押します。
  - •ポインターの位置に点が描かれます。

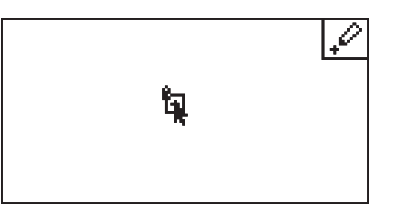

- ・点を描画した後も 
   「」アイコンは表示されたままなので、手順2の操作によって別の点の 描画を行うことができます。
- 3. 点の描画を完了したら、 (Imm (または Exm))を押してPointツールを解除します。

メモ

描画ツールによっては、Pointツールと同様に、描画後もツールが選択されたままの状態が維持されます。描画ツールの選択状態を解除するには、 (ECM) (または (ECM))を押します。

2-2 図形の描画と編集

## •既存の線上に点を追加するには

次の操作によって、点を、線分上、多角形の一辺上、円周上などに追加することができます。

- 1. F3 (Draw) 1:Pointを選びます。
- 2. 点を追加したい線の上に、画面上のポインターを移動します。

•ポインターを移動した位置の線が選択され、線上に□マークが表示されます。

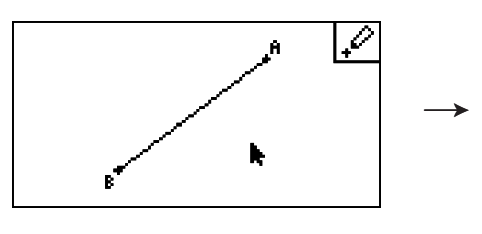

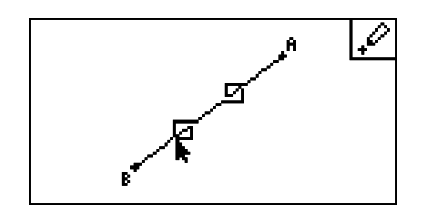

3. 配を押します。

・線上のポインターの位置に点が描かれます。

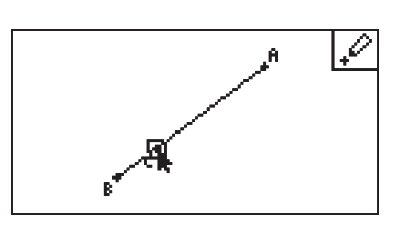

## ●線分を描くには

- 1. F3 (Draw) 2:Line Segmentを選びます。
- 2. 線分の始点として指定したい画面上の位置にポインターを移動し、 図を押します。
- 3. 線分の終点として指定したい画面上の位置にポインターを移動し、 図を押します。
   ・指定した2点間の線分が描かれます。

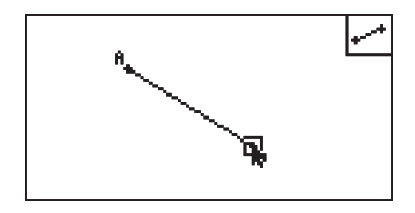

メモ

手順2~3では、画面上の既存の点にポインターを移動して E を押すことも可能です。この 操作を行うと、既存の点が線分の終端となります。

## • 直線を描くには

- 1. F3 (Draw) 3:Infinite Lineを選びます。
- 2. 画面上の任意の位置にポインターを移動し、 図を押します。
- 3. 別の任意の位置にポインターを移動し、 図を押します。
  - •2点を通る直線が描かれます。

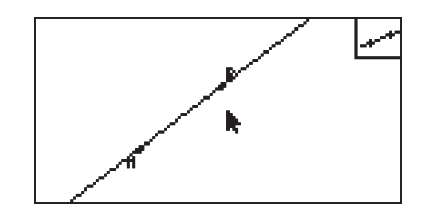

#### ●半直線を描くには

- 1. F3 (Draw) 4:Rayを選びます。
- 2. 画面上の任意の位置にポインターを移動し、 図を押します。
- 3. 別の任意の位置にポインターを移動し、 図を押します。

•最初に指定した位置を終端とし、次に指定した点を通る半直線が描かれます。

2-3 図形の描画と編集

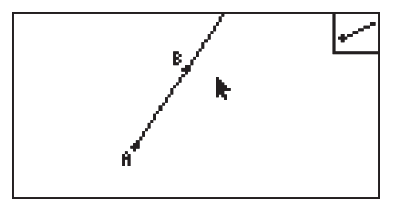

## ベクトルを描くには

- 1. F3 (Draw) 5:Vectorを選びます。
- 2. ベクトルの始点としたい位置にポインターを移動し、 図を押します。
- 3. ベクトルの終点としたい位置にポインターを移動し、 図を押します。
  - ベクトルが描かれます。

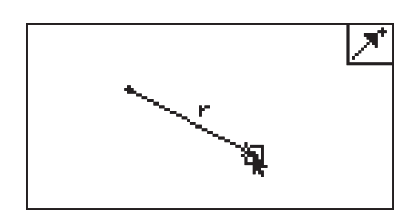

# ●円を描くには

- 1. F3(Draw) 6:Circleを選びます。
- 2. 円の中心としたい任意の位置にポインターを移動し、 図を押します。
- 3. 円の外周上の1点として指定したい位置にポインターを移動し、 図を押します。

2-4 図形の描画と編集

•手順2で指定した点を中心とし、手順3で指定した点を外周が通る円が描かれます。つ まり、指定した2点間の距離が、描画される円の半径となります。

#### メモ

手順2~3では、画面上の既存の点にポインターを移動して 図を押すことも可能です。この 操作を行うと、既存の点が円の中心(または円の外周が通る点)となります。

#### ●円弧を描くには

- 1. F3 (Draw) 7:Arcを選びます。
- 2. 円弧の中心としたい位置にポインターを移動し、 図を押します。
- 3. 円弧の始点としたい位置にポインターを移動し、 図を押します。
- 4. 円弧の終点を指定するため、ポインターを移動します。

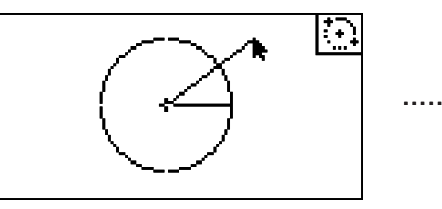

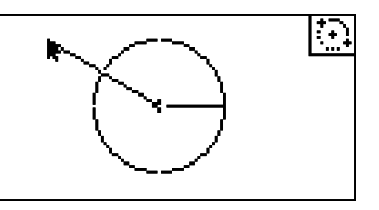

5. 円弧の中心点とポインターを結ぶ線分を、円弧の終点となる位置まで移動したら、 図を 押します。

• 始点から終点まで反時計回りの方向に円弧が描画されます。

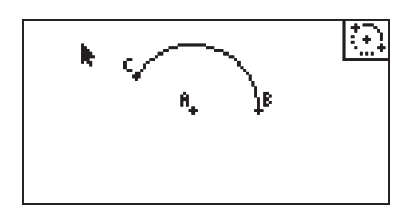

# •三角形を描くには

- 1. F3 (Draw) 8: Triangleを選びます。
- 2. 画面上の任意の位置にポインターを移動して 図を押します。

2-5 図形の描画と編集

- 3. 別の任意の位置にポインターを移動します。
  - •三角形の描画サイズを表す枠が表示されます。

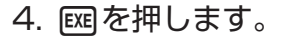

•三角形が描画されます。

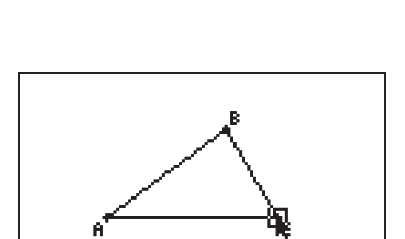

 $\bigtriangleup$ 

• 図を押したときのポインターの位置が、手順2で指定した位置に極端に近いか同じ位置の場合は、画面いっぱいに収まるサイズの三角形が描画されます。

メモ

二等辺三角形、長方形、正方形、または正n角形を描画する際は、三角形と同様に図形全体 を囲む長方形の枠を、2つの点を使って指定します。

これらの各図形を描画するときに、指定した2つの点が極端に近い場合、または同じ位置の場合は、各図形は(三角形の場合と同様に)画面いっぱいに収まるサイズで描画されます。 (例) 三角形の場合

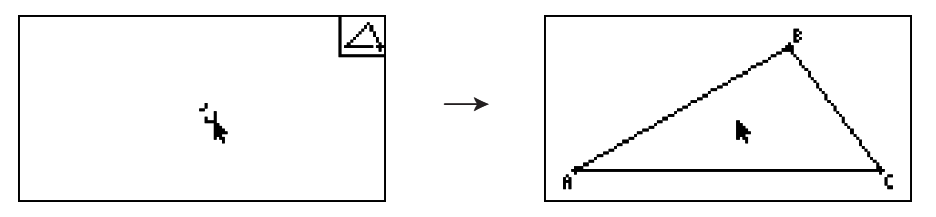

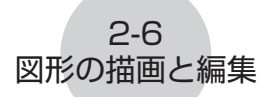

# •二等辺三角形を描くには

- 1. F3 (Draw) 9:Isosc Triangleを選びます。
- 2.「三角形を描くには」(2-5ページ)の手順2から4までと同じ操作を行います。・二等辺三角形が描画されます。

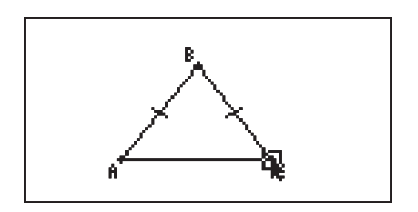

# • 長方形または正方形を描くには

- 1. F3 (Draw) A:RectangleまたはB:Squareを選びます。
- 2. 画面上の任意の位置にポインターを移動して 図を押します。
  - •ポインターの位置に十字(♣)が現れます。
- 3. 別の任意の位置にポインターを移動します。
  - •長方形(または正方形)の描画サイズを表す枠が表示されます。

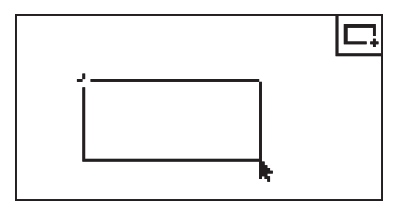

4. 厩を押します。

•長方形または正方形が描画されます。

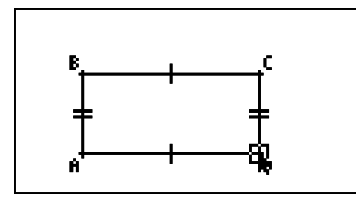

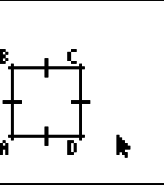

• 図を押したときのポインターの位置が、手順2で指定した位置に極端に近いか同じ位置の場合は、画面いっぱいに収まるサイズの長方形または正方形が描画されます。

メモ

正方形の場合、各辺の長さは手順3で表示される枠の短い方の辺の長さとなります。

# •多角形を描くには

- 1. F3 (Draw) C:Polygonを選びます。
- 2. 多角形の頂点としたい位置にポインターを移動し、 図を押します。

•多角形のその他の頂点を指定するために、この操作を必要なだけ繰り返し行います。

2-7 図形の描画と編集

3. 多角形を完成するには、最初に描画した頂点にポインターを移動し、 図を押します。

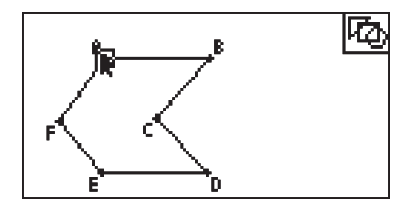

#### メモ

手順3の操作を行う代わりに EMTを押すと、その時点で作図が完了し、多角形ではなく閉じていない図形が描画されます。

## 正n角形を描くには

1. F3 (Draw) - D:Regular n-gonを選びます。

•何角形を描くかを指定するダイアログが表示されます。

| [3~12]: |
|---------|

2.3から12までの間の数値を入力し、 図を押します。

3.「三角形を描くには」(2-5ページ)の手順2から4までと同じ操作を行います。・手順2で指定した正n角形が描画されます。

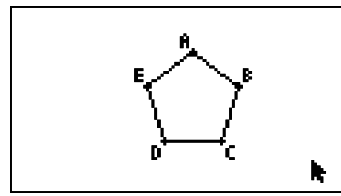

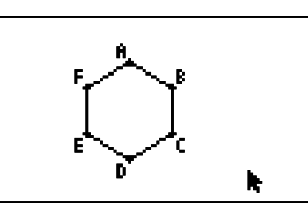

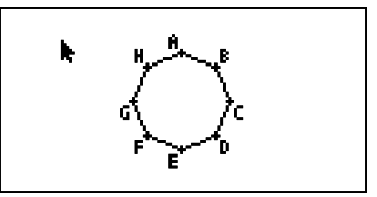

# 図形の選択と選択解除

図形の編集(移動/削除)や、図形に基づいた作図を行うときは、はじめに図形の一部または 図形全体を選択することが必要です。ここでは図形の選択のしかたと、選択の解除のしかた を説明します。

# •特定の図形を選択するには

- 1. 画面の右肩にツールアイコンが表示されている場合は、EXTT または Memを押してツールの 選択を解除します。
- 2. ポインターを、選択したい図形の近くに移動します。
  - •対象の図形に応じて、1つまたは複数の□マークが現れます。

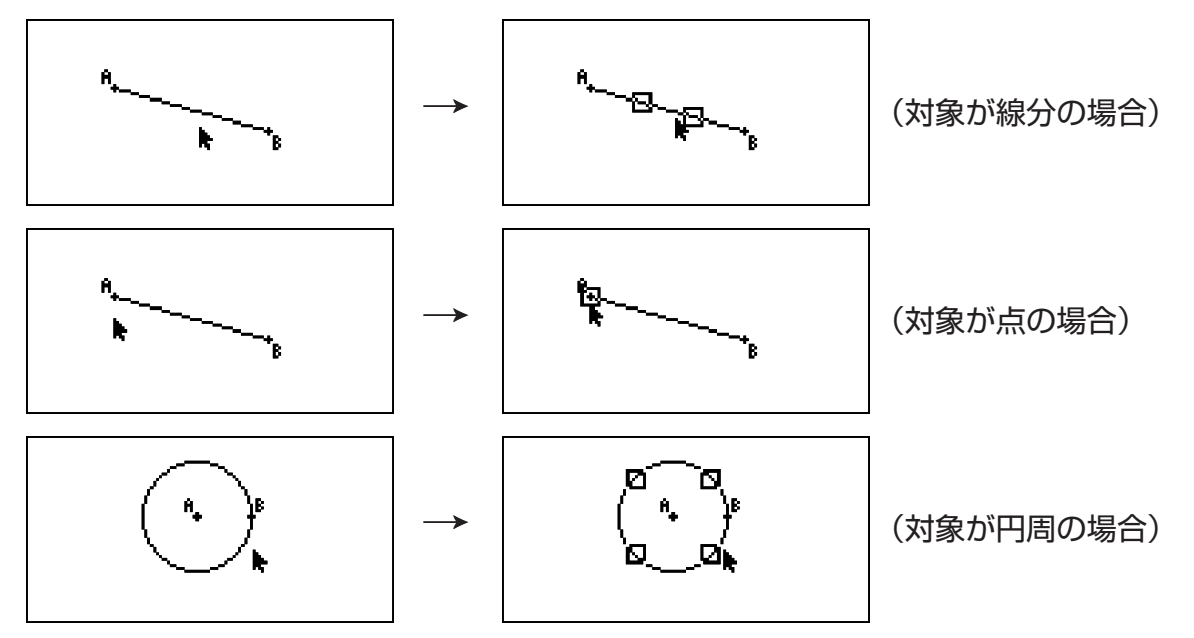

3. EE、 (MPM)、または tamを押します。

•□マークが■に変わり、対象の図形が選択されたことを表します。

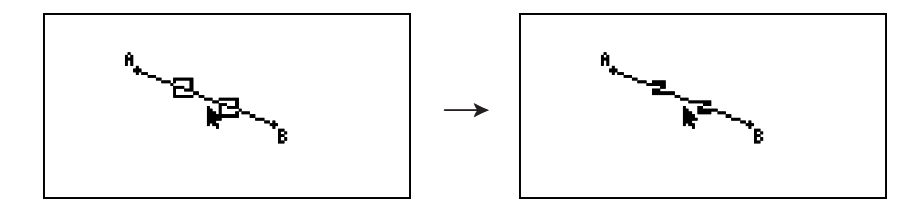

•さらに他の対象を追加選択したい場合は、手順2と手順3を繰り返します。

# • 多角形全体を選択するには

1. 画面の右肩にツールアイコンが表示されている場合は、EXITまたは座Mを押してツールの 選択を解除します。 2. ポインターを、選択したい多角形の近くに移動します。
 ・多角形の一部(頂点や辺など)に□マークが現れます。

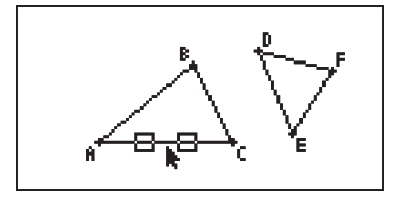

3. 図を押すか、「2(Edit) - 4:Select Figureを選択します。
 多角形全体が選択されます。

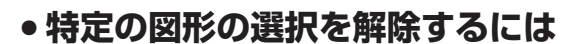

1. 画面の右肩にツールアイコンが表示されている場合は、EXITまたは座一を押してツールの 選択を解除します。

2-9 図形の描画と編集

- 2. ポインターを、選択解除したい図形の近くに移動します。
  - •ポインターを対象にある程度以上近づけると、対象の■マークがハイライトします。

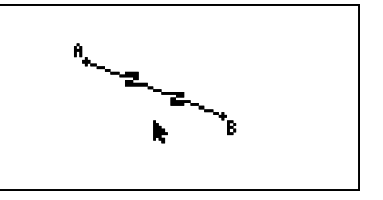

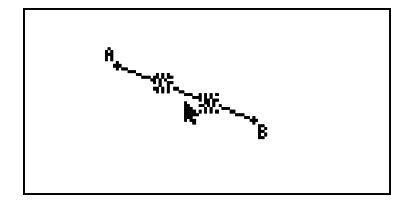

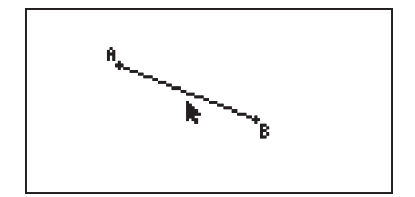

3. EXE、 MPHA、または tan を押します。

•選択が解除され、■マークが消えます。

# • 画面上のすべての図形を選択するには

F2 (Edit) - 2:Select Allを選びます。

#### ・ ・ 画面上のすべての図形の選択を解除するには

F2 (Edit) - 3:Deselect Allを選ぶか、 MM を押します。

# Constructメニューを使う(各種の幾何学的な作図)

Constructメニューを表示するには、 「四 (Construct)を押します。Constructメニューを 使うと、例えば線分の垂直二等分線や平行線を作図したり、角の二等分線を作図するなど、 さまざまな幾何学的作図を行うことができます。

# • 垂直二等分線を作図するには

1. 線分を描画し、選択します。

2. FA (Construct) - 1:Perp Bisectorを選びます。

•選択した線分の垂直二等分線が作図されます。

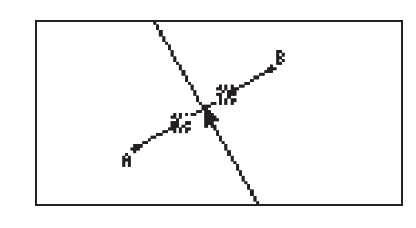

メモ

垂直二等分線の作図は、画面上で1つの線分、多角形の1辺、または2つの点が選択されているときに実行することができます。

# • 垂直を作図するには

1. 線分と点を描画し、両方とも選択します。

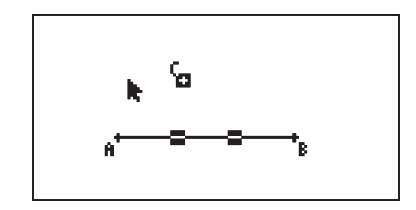

2. F4 (Construct) - 2:Perpendicularを選びます。

•選択した点を通り、選択した線分に垂直な線が作図されます。

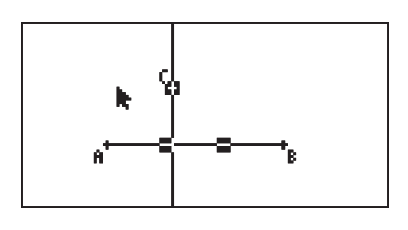

メモ

垂線の作図は、画面上で1つの線分と1つの点、1つの直線と1つの点、1つの半直線と1つ の点、1つのベクトルと1つの点、または多角形の1辺と1つの点が選択されているときに 実行することができます。

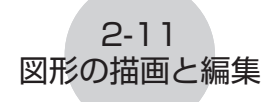

# • 中点を作図するには

1. 線分を描画し、選択します。

FA (Construct) – 3:Midpointを選びます。
 ・選択した線分の中点が作図されます。

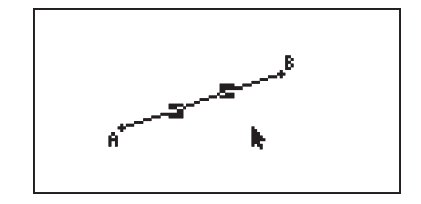

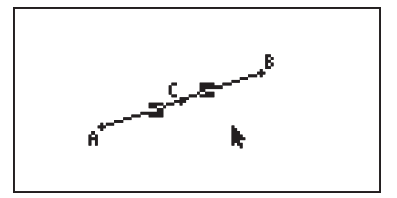

#### メモ

中点の作図は、画面上で1つの線分、多角形の1辺、または2つの点が選択されているときに 実行することができます。

# • 2本の線の交点を作図するには

1.2本の交差する線分を描画し、両方とも選択します。

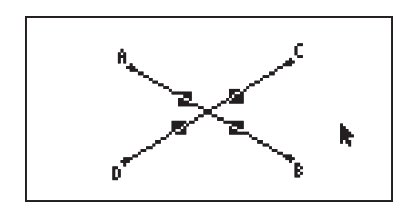

Eq (Construct) - 4:Intersectionを選びます。
 ・選択した2本の線分の交点が作図されます。

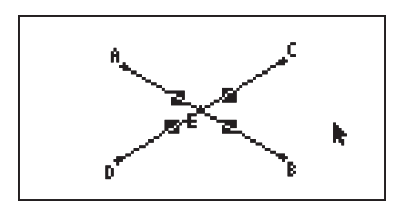

メモ

交点の作図は、画面上で次のいずれか2つ(同種2つ、または異種2つ)が選択されていると きに実行することができます:線分、直線、半直線、ベクトル、多角形の1辺、円、または 円弧。

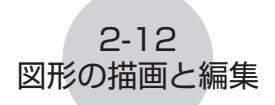

# • 角の二等分線を作図するには

1. 三角形を描画し、2つの辺を選択します。

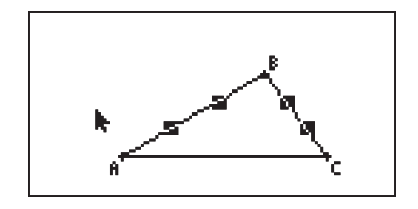

F4 (Construct) - 5: Angle Bisectorを選びます。
 ・選択した2つの辺の作る角の二等分線が作図されます。

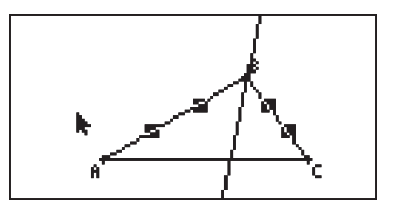

メモ

- 角の二等分線の作図は、画面上で次のいずれか2つ(同種2つ、または異種2つ)が選択されているときに実行することができます:線分、直線、半直線、ベクトル、または多角形の1辺。
- ・2つの選択対象が交差している場合、2本の角の二等分線が作図されます。

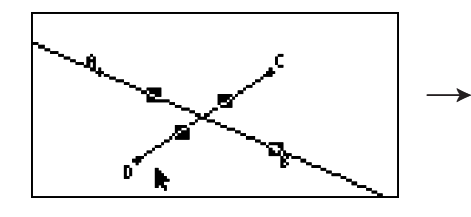

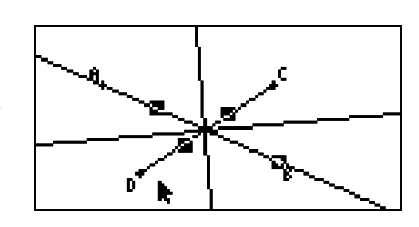

## • 平行線を作図するには

1. 線分と点を描画し、両方とも選択します。

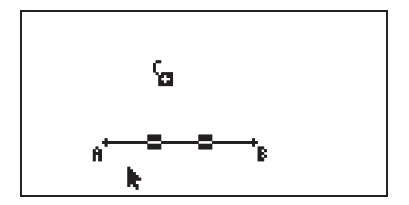

2. F4 (Construct) - 6:Parallelを選びます。

•選択した点を通り、選択した線分に平行な線が作図されます。

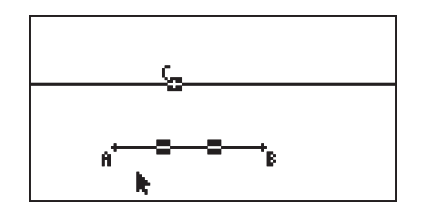

#### メモ

平行線は、次のいずれかの組み合わせで図形を選択して作図することができます。

•1つの線分と1つの点、1つの直線と1つの点、1つの半直線と1つの点、または1つのベク トルと1つの点

2-13 図形の描画と編集

多角形の1辺と1つの点

# ● 接線を作図するには

- 1. 円を描画します。
- 2. F4 (Construct) 7:Tangentを選びます。
  - ・ "Select Curve" というメッセージが表示されます。
- 3. 円周上の接線を作図したい位置付近にポインターを移動します。
  - •円周に□マークが表示される位置まで、ポインターを近づけてください。

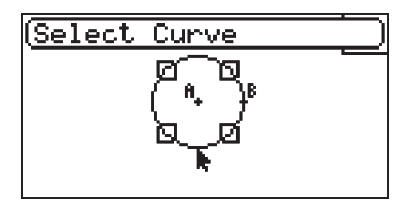

4. 厩を押します。

•ポインターで選択した円周上の点を通る、円の接線が作図されます。

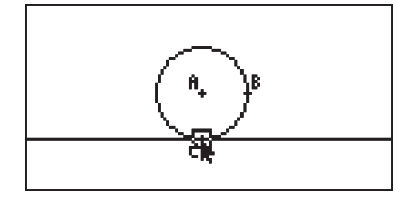

メモ

接線の作図は、円または円弧を選択して実行することができます。

# Transformメニューを使う(さまざまな写像の作成)

Transformメニューを表示するには、「「O(Transform)を押します。Transformメニューを 使うと、例えばある図形に対して線対称な図形や、指定した角度だけ回転させた図形など、 描画済みの図形のさまざまな写像を作成することができます。

# 線対称写像を作成するには

1. 線対称写像の元となる図形を描きます。ここでは例として三角形を使います。

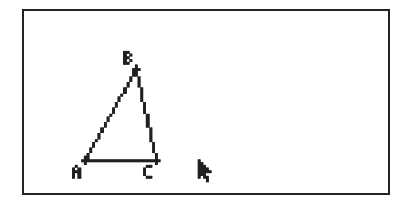

2. 線対称の軸となる線分を描きます。

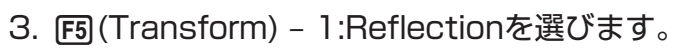

・ "Select Axis" というメッセージが表示されます。

4. 線対称の軸となる線分の近くにポインターを移動します。

・線分に□マークが表示される位置まで、ポインターを近づけてください。

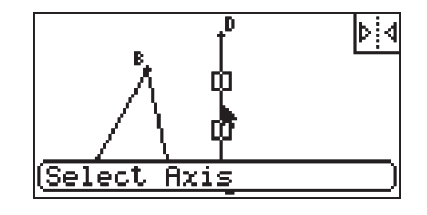

5. 厩を押します。

•選択した線分を対称軸とした、元の図形の線対称写像が作成されます。

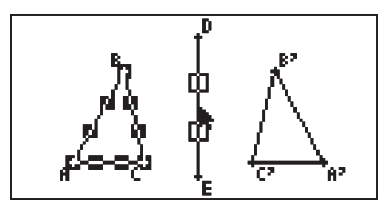

メモ

- ・線分、直線、半直線または多角形の1辺を線対称の軸として指定可能です。
- 手順3の操作を行う前に図形の一部だけを選択した場合、選択されていた図形の線対称写像 だけが作成されます。例えば上記の手順2で三角形の辺BCを選択してから手順3以降の操作 を行うと、次の画面例のように辺BCの線対称写像だけが作成されます。

2-15 図形の描画と編集

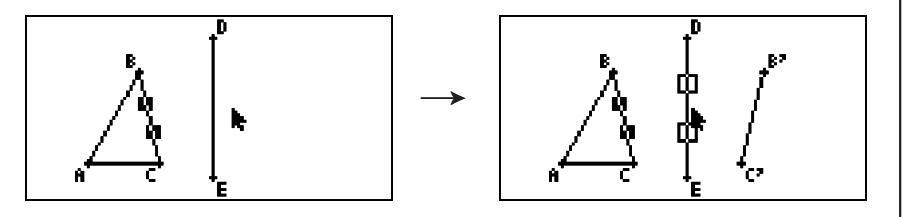

- •移動量を数値で指定して平行移動写像を作成するには
- 1. 平行移動写像の元となる図形を描きます。ここでは例として三角形を使います。

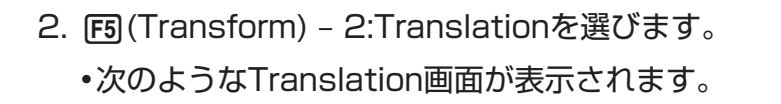

- 3. 平行移動する移動量を、ベクトル形式の数値で入力します。
  - ・1行目がX軸方向の移動量を、2行目がY軸方向の移動量を表します。

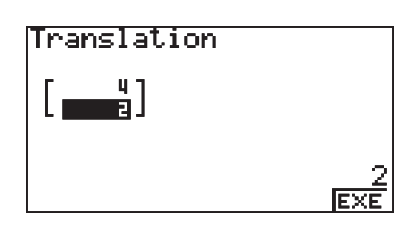

0 EXE

Translation

뭐

4. 入力が済んだら 図を押します。

•手順3で数値指定した量だけ、元の図形を平行移動した写像が作成されます。

2-16 図形の描画と編集

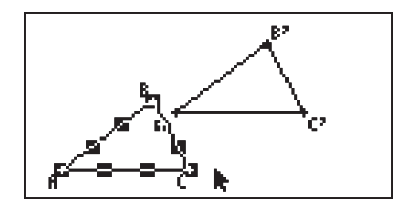

#### メモ

手順2の操作を行う前に図形の一部だけを選択した場合、選択されていた図形の平行移動写像だけが作成されます。

## ・ 描画済みのベクトルを使って平行移動写像を作成するには

1. 平行移動写像の元となる図形を描きます。ここでは例として三角形を使います。次に、平 行移動するために使うベクトルを描きます。

- 2. F5 (Transform) 3:Trans(Sel Vec)を選びます。
  - ・ "Select Vector" というメッセージが表示されます。

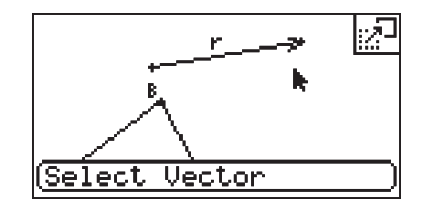

3. 平行移動するために使うベクトルの近くにポインターを移動します。
 ・ベクトルに□マークが表示される位置まで、ポインターを近づけてください。

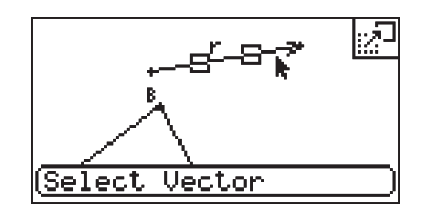

- 20061201
- 01

4. 厩を押します。

•回転角度を指定するためのダイアログが表示されます。

メモ

4. 
尾尾を押します。

す。

手順2の操作を行う前に図形の一部だけを選択した場合、選択されていた図形の平行移動写 像だけが作成されます。

# ●回転写像を作成するには

1. 回転写像の元となる図形を描きます。ここでは例として三角形を使います。

- 2. FS (Transform) 4:Rotationを選びます。
  - ・ "Sel Rotation Center" というメッセージが表示されます。
- 3. 回転の中心として指定したい位置にポインターを移動します。

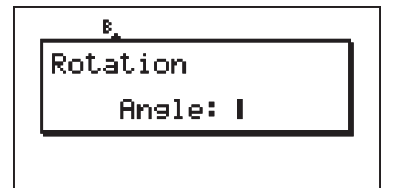

(Sel Rotation Center

⊕

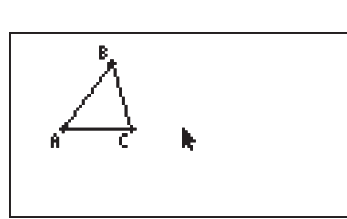

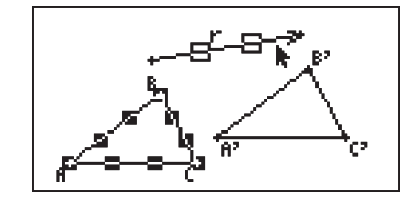

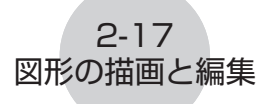

•選択したベクトルの向きと大きさに従って、元の図形を平行移動した写像が作成されま

5. 回転角度 (反時計回り方向の角度)を「度」の単位で入力し、 図を押します。 ・元の図形を回転した写像が作成されます。

2-18 図形の描画と編集

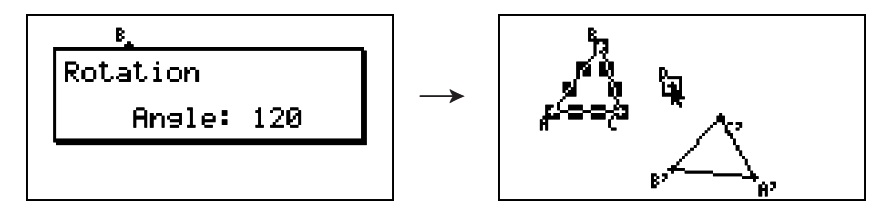

#### メモ

手順2の操作を行う前に図形の一部だけを選択した場合、選択されていた図形の回転写像だけが作成されます。

# • 拡大/縮小写像を作成するには

1. 拡大/縮小写像の元となる図形を描きます。ここでは例として三角形を使います。

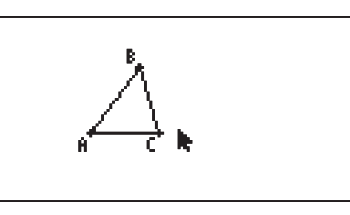

- 2. F5 (Transform) 5:Dilationを選びます。
  - ・ "Sel Dilation Center" というメッセージが表示されます。
  - •この後の操作で指定する「中心点」および「倍率」について詳しくは、後述の「メモ」をご 覧ください。
- 3. 拡大(または縮小)の中心点として指定したい位置にポインターを移動します。

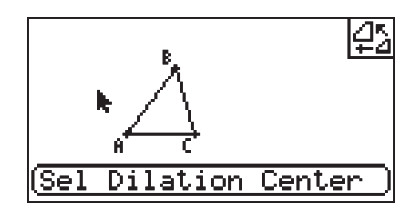

4. 厩を押します。

•拡大/縮小の倍率を指定するためのダイアログが表示されます。

| Scale: |  |
|--------|--|
|        |  |

5. 倍率を0.1≤|x|≤10の範囲の数値で入力し、 図を押します。
•元の図形を拡大(または縮小)した写像が作成されます。

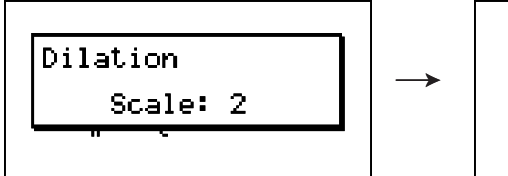

2-19 図形の描画と編集

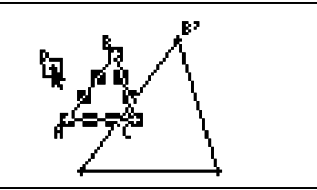

メモ

- 手順2の操作を行う前に図形の一部だけを選択した場合、選択されていた図形の拡大/縮小 写像だけが作成されます。
- ・上記の手順中で使われている用語(中心点、倍率)の意味は、下図の通りです。

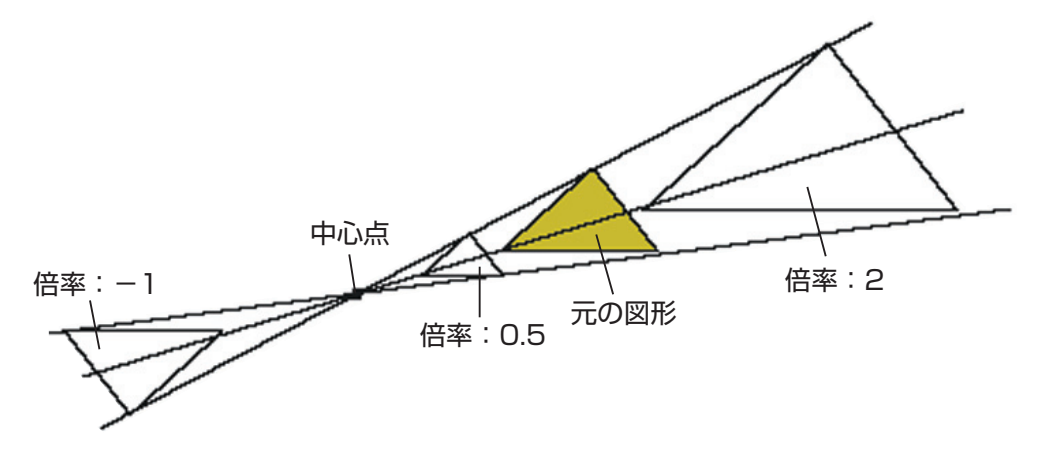

# 操作の取消 (Undo) と再実行 (Redo)

Undoコマンドを使うと直前の操作を取り消すことができ、Redoコマンドを使うと取り消した操作を再実行することができます。

## • 直前の操作を取り消すには

取り消したい操作を行った直後に区を押すか、「20(Edit) - 1:Undo/Redoを選びます。

ご注意!

次の操作は取り消すことはできません。

- ・図形の全消去 (F2 (Edit) 6:Clear All) の操作 (2-21ページ)
- ・ビューウィンドウ設定(3-3ページ)
- ズーム操作(3-4ページ)
- ・スクロール操作(3-4ページ)
- •パン操作(3-3ページ)
- ・セットアップの変更操作(3-1ページ)

## 取り消した操作を再実行するには

操作を取り消した直後に再度 区を押すか、 F2 (Edit) - 1: Undo/Redoを選びます。

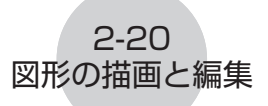

# 図形を移動/消去する

図形を移動/消去するには、はじめに対象となる図形を選択することが必要です。詳しくは 「図形の選択と選択解除」(2-8ページ)を参照してください。

## 図形を移動するには

メモ

図形を移動しようとしたときに、図形が思ったように動かない場合があります。このような場 合は、移動したくない部分をロックする(5-10ページ参照)か、一度すべての制約を解除 (Clr Constraint、5-11ページ参照) してください。

- 1. 移動したい図形を選択します。
  - ・例えば三角形の頂点1つだけを移動したい場合は、その頂点だけを選択します。三角形 の1辺だけを移動したい場合は、その1辺だけを選択します。

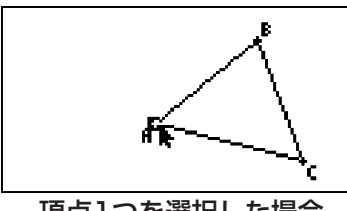

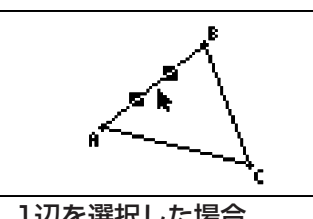

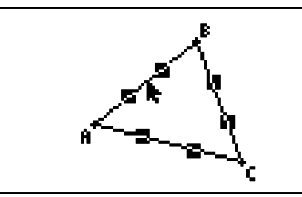

頂点1つを選択した場合

1辺を選択した場合

3辺を選択した場合

- 2. (派)を押します。
  - ●画面右肩に
    「アイコンが表示され、ポインターの形がしから
    「に変わります。また、手 順1で選択した図形全体を囲む長方形が表示されます。

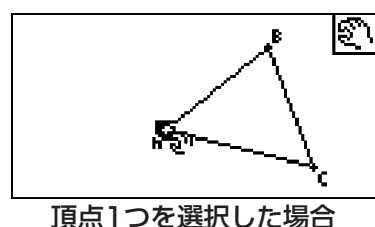

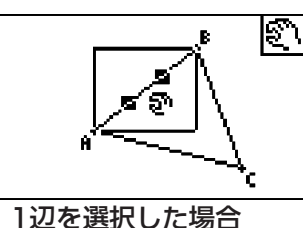

N

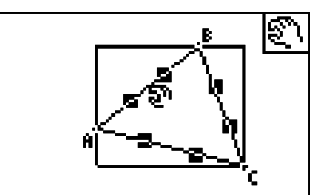

3辺を選択した場合

3. 図形を移動したい方向のカーソルキーを押します。

手順2で表示された長方形が、押したキーに応じた方向に画面上を移動します。

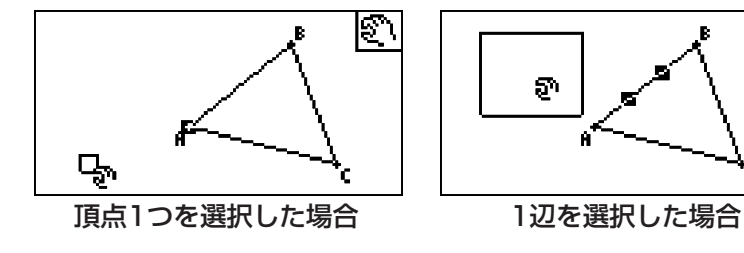

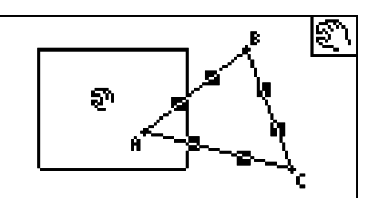

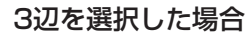

4. 現在の長方形の表示位置に図形を移動するには、 図を押します。

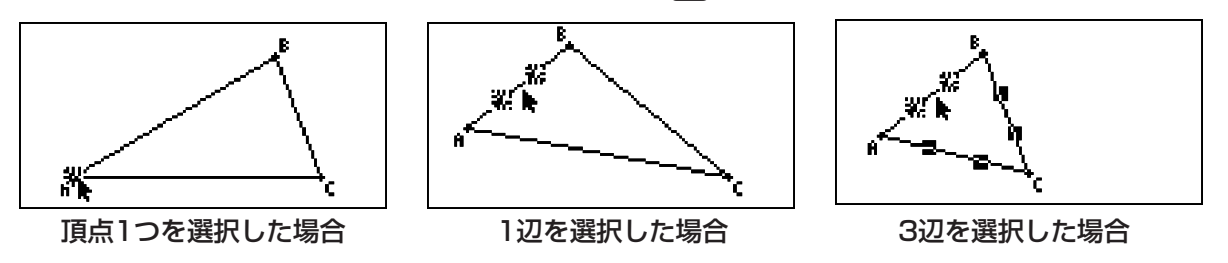

2-21 図形の描画と編集

メモ

画面上の何も選択されていない状態で区町を押すと、ポインターの形が ll に変わり、画面全体をパン (上下左右に移動) することができます。

 $\mathbb{C}$ 

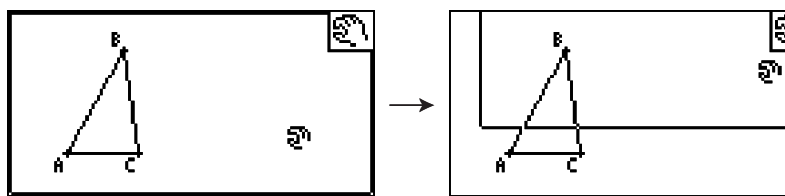

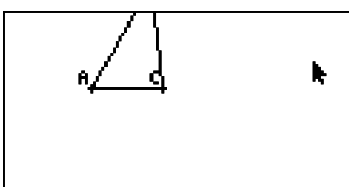

# • 図形を消去するには

1. 消去したい図形を選択します。

- •例えば三角形の頂点1つだけを消去したい場合は、その頂点だけを選択します。三角形の1辺だけを消去したい場合は、その1辺だけを選択します。
- 2. <a>Employed Edit</a>) 5:Deleteを選びます。

・選択した図形が消去されます。

# • 画面上のすべての図形を消去するには

1. F2(Edit) - 6:Clear Allを選びます。

•すべて消去して良いかを確認するダイアログが表示されます。

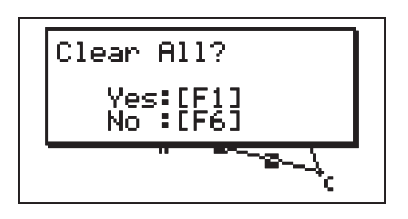

ご注意!

次の手順で「「I(Yes)を押すと、現在画面上にあるすべての図形が消去されます。 この操作は取り消すことはできません。

2. 消去を実行するには「町(Yes)を、実行しない場合は「6(No)を押します。

メモ

何も選択されていない状態で (IPM)を2回押しても、画面上のすべての図形を消去できます。

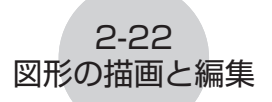

# 図形を隠す/隠した図形を再表示する

描画されている図形の一部を隠したり、隠れている図形をすべて表示するには、次の操作を 行います。

# • 図形を隠すには

- 1. 隠したい図形を選択します。
- 2. @TN (Option) 6:Hideを選びます。
  - •選択した図形が隠れます。

## • 隠れている図形をすべて表示するには

@TN (Option) - 5:Show Allを選びます。隠れていたすべての図形が再表示されます。

# 3-1 各種の画面表示設定

# 3. 各種の画面表示設定

ここでは、画面表示のスクロールやズームのしかた、および画面への座標軸や座標格子点の 表示切り替えの操作について説明します。

# 座標軸や座標格子点の表示/非表示を切り替える

次の操作によって、画面上に座標軸や座標格子点を表示するか、しないかを切り替えること ができます。

## ● 座標軸の表示を設定するには

1. SMFT MENN (SET UP)を押してセットアップ画面を表示します。

Axes :Off Integer Grid :Uff

2. 希望する設定に応じて、次のキーを押します。

| この設定を選ぶには:     |                 | このキーを押す:   |
|----------------|-----------------|------------|
| 座標軸を表示する       | -<br>-<br>-     | F1(On)     |
| 座標軸を表示しない      | <b>k</b>        | F2 (Off)   |
| 座標軸とスケール値を表示する | 2-<br>-5<br>-2- | F3 (SCALE) |

3. 設定が済んだら区町を押します。

メモ

[5] (SCALE)を押したときに表示されるスケール値は、x、y各軸の一番外側の目盛りに対して表示されます。ただし、一番外側のスケール値が画面境界にかかってしまう場合には、スケール値は表示されません。

#### 3-2 各種の画面表示設定

# • 座標格子点の表示/非表示を切り替えるには

- 1. SHIFT (MENU) (SET UP)を押してセットアップ画面を表示します。
- 2. ⑦を押して "Integer Grid" にハイライトを移動します。
- 3. 希望する設定に応じて、次のキーを押します。

| この表示にしたい場合は: |                                                         | このキーを押す: |
|--------------|---------------------------------------------------------|----------|
| 座標格子点を表示する   | $\begin{bmatrix} & & & & & & & & & & & & & & & & & & &$ | F1(On)   |
| 座標格子点を表示しない  | k                                                       | F2 (Off) |

4. 設定が済んだら EXITを押します。

メモ

座標格子点の表示中に点の描画や移動を行うと、点は座標格子点の位置に配置されます。整 数値の座標に点を配置したいときは、座標格子点を表示しておくと便利です。

# ビューウィンドウ (View Window)を設定する

ビューウィンドウ設定を使うと、画面の左端 (Xmin)と右端 (Xmax)の座標値を数値で指定 することができます。y軸方向の幅はx軸方向と1:2になるように自動的に設定されますが、 画面の中央にくる位置 (Ymid)を指定することができます。

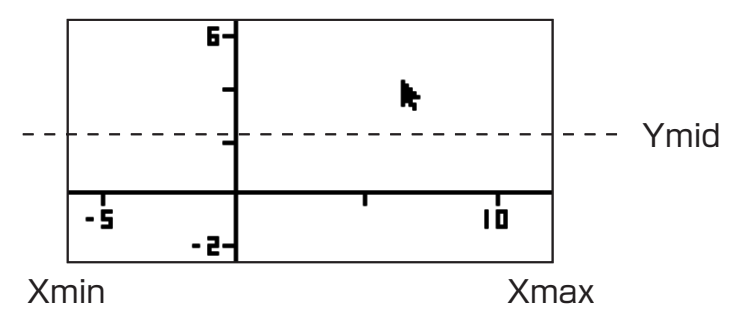

# ●ビューウィンドウを設定するには

1. Smm F3 (V-Window)を押してビューウィンドウ画面を表示します。

3-3 各種の画面表示設定

2. Xmin, Xmax, Ymidの数値をそれぞれ入力します。

・初期設定に戻すにはFI(INIT)を押します。

3. 数値の入力が済んだら EXITを押します。

# スクロールやパンを使って画面の表示範囲を移動する

画面内に表示する範囲を上下左右に移動するには、2つの方法があります。画面のスクロール 操作に加え、画面上の1点をつかんで移動を行う「パン」の操作が可能です。

## パンを使って画面の表示範囲を移動するには

1. F1 (View) - 2:Panを選びます。

•パンモードに入り、画面右肩に一般アイコンが表示されます。

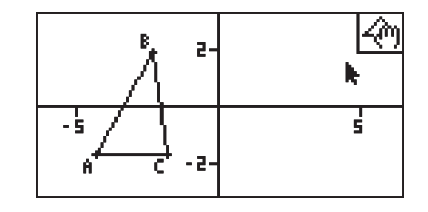

ポインターを画面上のつかみたい位置に移動し、 図を押します。
 ポインターの形がしから、りに変わります。

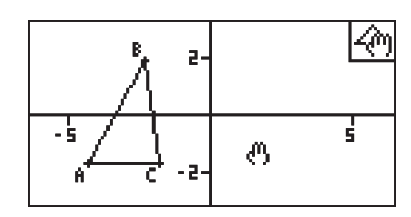

3. 画面の表示範囲を移動したい方向のカーソルキーを押します。

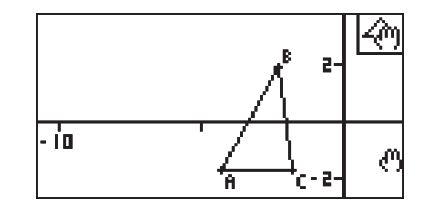

4. パンモードから抜けるには [EVT]を押します。

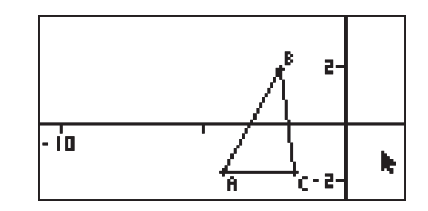

メモ

パンモード中に回を押すたびに、ポインターの形がしと、の間で切り替わります。ポイン ターの形がしのときは、カーソルキーを使ってポインターだけを移動することができます。 ポインターの形が、このときは、カーソルキーを押すと画面の表示範囲が移動します。

3-4 各種の画面表示設定

#### 画面をスクロールするには

- 1. を押すか、F1 (View) 3:Scrollを選びます。
  - スクロールモードに入り、画面右肩に
     アイコンが表示されます。このとき、ポインターは非表示になります。
- 2. 画面をスクロールしたい方向のカーソルキーを押します。
- 3. スクロールモードから抜けるには EXTTを押します。

# ズームを使う

GEOMモードには、画面全体や図形の一部を拡大/縮小して表示することができる、各種の ズーム機能が用意されています。

#### ボックスズームを使うには(画面上の選択範囲を拡大表示するには)

1. F1 (View) - 1:Zoom Boxを選びます。

•画面右肩に、図アイコンが表示されます。

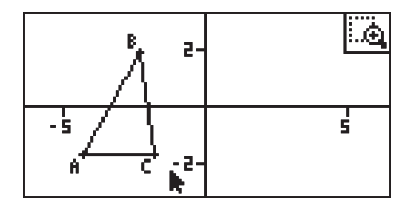

2. 画面上の拡大表示したい範囲の一端にポインターを移動して、 厩を押します。

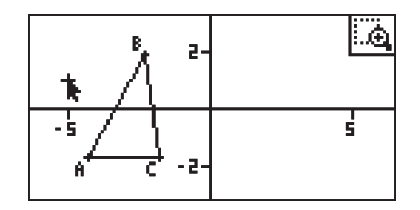

3. 拡大表示したい範囲の別の一端に向かってポインターを移動します。

•ポインターの移動に従って、拡大表示される範囲を示す長方形が表示されます。

3-5 各種の画面表示設定

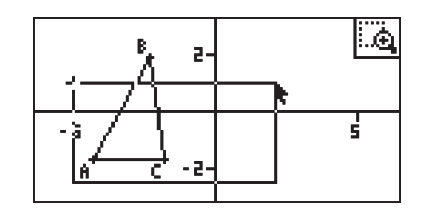

4. 拡大する範囲を決めたら、 図を押します。

•長方形で囲まれた範囲内が、画面全体に収まるように拡大表示されます。

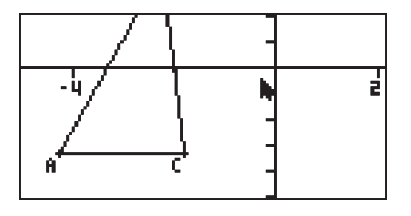

# ●ズームイン/ズームアウトを使うには

## ・ 描画されている図形が画面全体に収まるようにズームを調節するには

○を押すか、「「●●(View) – 6:Zoom to Fitを選びます。

• 描画されている図形全体がちょうど画面のサイズに収まるように拡大 (または縮小) されま す。

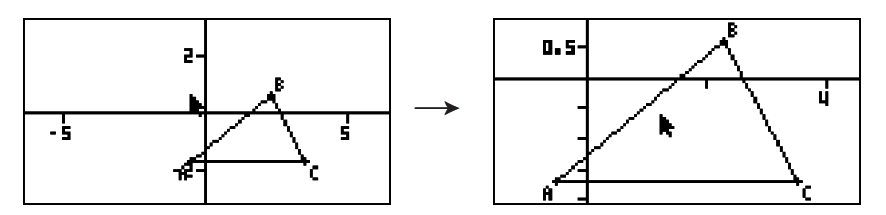

# 4. テキストやラベルを使う

ここで説明する操作によって、画面上にテキストを挿入することができます。また、図形を 描画すると自動的に付加されるラベルを変更したり、図形にラベルを追加することができ ます。

# 画面上にテキストを挿入する

画面上にテキストを挿入したり、挿入したテキストを後から編集することができます。

# 画面上にテキストを挿入するには

1. 画面上でテキストを挿入したい位置にポインターを移動します。

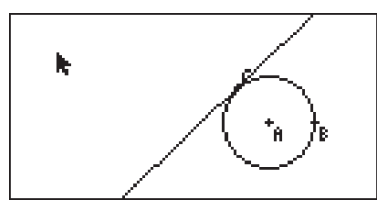

2. @TN (Option) - 1:Textを選択します。

•テキストの入力ダイアログが表示され、キーが自動的にアルファベットの入力状態(ア ルファロック)となります。

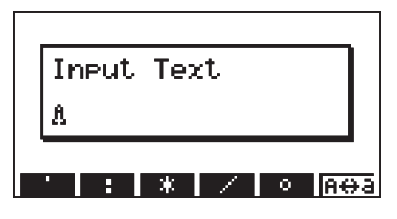

3. テキストを31文字以内で入力し、 図を押します。
・入力したテキストがポインター位置に挿入されます。

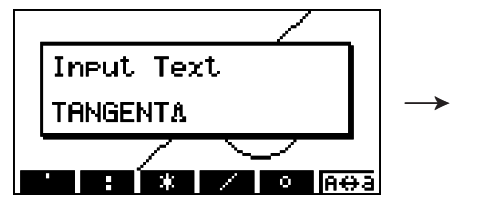

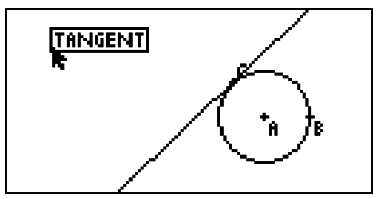

4. 必要に応じて、テキストの位置を移動します。

・詳しくは「図形を移動するには」(2-20ページ)を参照してください。

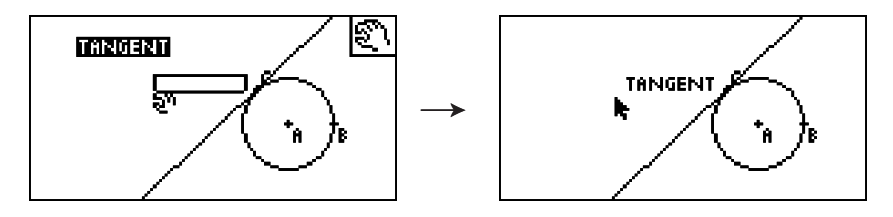

# • 画面上のテキストを編集するには

1. 編集したいテキストを選択します。

2. [VARS]を押します。

•画面下部に測定ボックスが表示されます。

3. 眶を押します。

•テキストの入力ダイアログが表示されます。

- 4. テキストを編集し、 厩を押します。
  - ・編集後のテキストが画面上に表示されます。

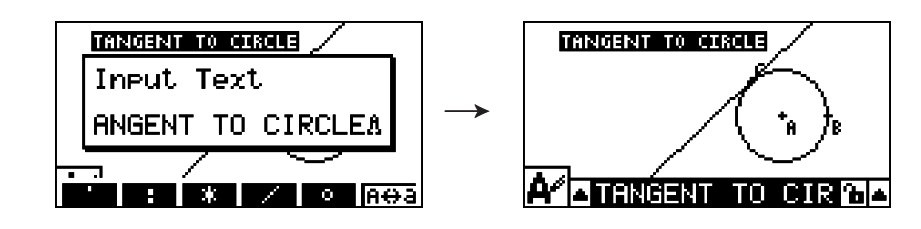

5. 測定ボックスを閉じるには、EVIIを2回押します。

# ラベルを追加/変更する

ここでは描画済みの三角形を例に、ラベルの操作を説明します。1つ目の例では三角形の頂 点のラベルを変更する操作、2つ目の例では三角形の1辺にラベルを追加する操作を行いま す。

4-2 テキストやラベルを使う

#### 既存のラベルを変更するには

1. 三角形で、ラベルを変更したい頂点を選択します。この例では、点Aを選びます。

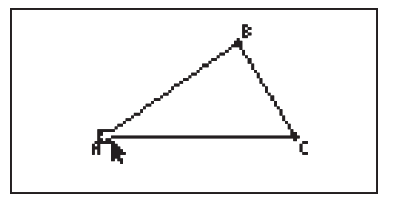

- 2. WARSを押します。
  - •画面下部に測定ボックスが表示されます。

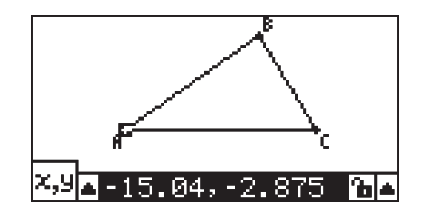

③を押して測定ボックス左隣の▲ボタンにハイライトを移動し、 E型を押します。
 ・アイコンパレットが表示されます。

4-3 テキストやラベルを使う

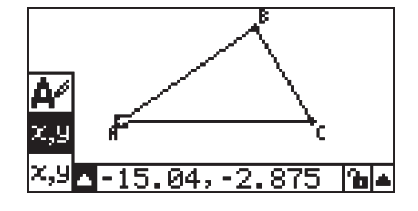

- カーソルキーを使ってアイコンパレットの アイコンをハイライトさせ、 
   ■ を押します。
- 5. ●を押して再び測定ボックスをハイライトさせ、 図を押します。
  - •ラベルの編集ダイアログが表示され、キーが自動的にアルファベットの入力状態(アルファロック)となります。

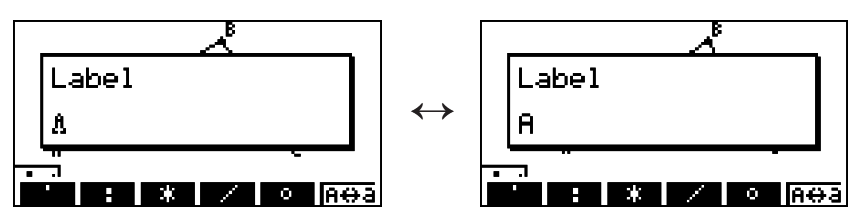

アルファロック状態を 表すカーソル(<u>1</u>)と現 在のラベル名(この例 では "A")が交互に点滅 します。

- 6. ラベル名を14文字以内で入力し、 図を押します。
  - •ラベルが変更されます。

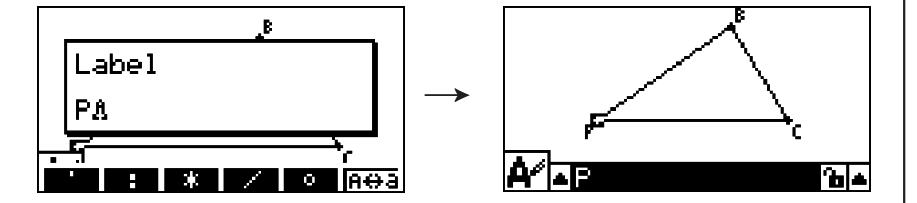

7. 測定ボックスを閉じるには、 EVTを2回押します。

# ラベルを新たに付けるには

1. ラベルを追加したい三角形の1辺を選択します。

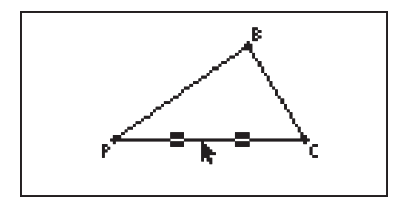

- 2. (MRS)を押して、測定ボックスを表示します。
- ③を押して測定ボックス左隣の▲ボタンにハイライトを移動し、 図を押します。
   ・アイコンパレットが表示されます。

4-4 テキストやラベルを使う

- 5. ●を押して再び測定ボックスをハイライトさせ、 図を押します。
   ・ラベルの編集ダイアログが表示されます。
- 6. 新たなラベル名を14文字以内で入力し、 図を押します。
   ・ラベルが付加されます。

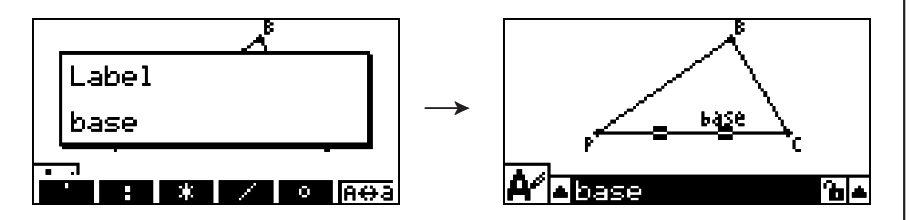

7. 測定ボックスを閉じるには、 Emを2回押します。

5-1 測定ボックスを使う

# 5. 測定ボックスを使う

WRBを押すと、次のような測定ボックスが画面下部に表示されます。

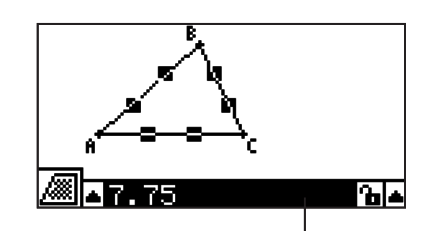

測定ボックス

測定ボックスを使って、次のような操作を行うことが可能です。

#### 図形のさまざまな大きさを表示する

測定ボックスを表示して図形を選択すると、選択した図形の種類に応じて、次のような各種の大きさ(および状態)を表示することができます:座標値、距離/長さ、傾き、方程式、ベクトル、半径、円周(または弧)の長さ、外周の長さ、面積、角度、補角、接触状態(接触または非接触の状態)、一致状態(長さの一致または不一致)、線上の点(点が線上にあるかどうかの状態)。

#### 図形の一部の大きさを数値で指定する

測定ボックスを表示した後で図形の一部を選択し、選択した部分の各種の値を変更すること ができます。点の座標値、線分の長さ(両端の距離)、2つの線のなす角度などを指定する ことが可能です。

#### 図形の一部の大きさを固定(ロック)する

測定ボックスを表示した後で図形の一部を選択し、選択した部分の各種の値を固定(ロック)することができます。点の座標値、線分の長さ、2つの線のなす角度などがロック可能です。

## 図形の各種の大きさを表示する

測定ボックスに表示される情報の種類は、画面上で現在選択されている対象によって決まり ます。例えば線分が選択されている場合、測定ボックスには距離、傾き、または線分の方程 式のいずれかが表示されます。どの情報を表示するかは、測定ボックス左隣の▲ボタンにハ イライトを移動して (または ④) キーを押すと表示されるアイコンパレットから、適切 なアイコンをカーソルキーで選んで指定できます。

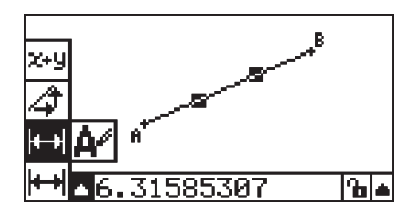

#### 5-2 測定ボックスを使う

次の表は、アイコンパレット上の各アイコンを選択したときに測定ボックスに表示される内容、および各アイコンが何を選択したときに表示されるかをまとめたものです。

| アイコン                                                                                                    | アイコン名<br>(属性) | このアイコンが表示され<br>るのは:                                 | このアイコン選択時に<br>測定ボックスに表示さ<br>れる内容: | ロック  |
|----------------------------------------------------------------------------------------------------|---------------|-----------------------------------------------------|-----------------------------------|------|
| х,у                                                                                                    | 座標            | 1つの点の選択時                                            | 点の座標値                             | 可    |
| ₩                                                                                                    | 距離/長さ         | 1つの図形上または2つ<br>の図形上の点2つ、また<br>は1つの線分またはベク<br>トルの選択時 | 2点間の距離、線分また<br>はベクトルの長さ           | 可    |
| 4                                                                                                    | 傾き            | 1つの直線、半直線、線<br>分、またはベクトルの<br>選択時                    | 直線、半直線、線分、ま<br>たはベクトルの傾き          | 可    |
| <b>X+</b> 9                                                                                                    | 方程式           | 1つの直線、半直線、線<br>分、円、または円弧の<br>選択時                    | 対象図形の方程式 (直交<br>座標系による)           | 不可   |
| <b>X+</b> 9                                                                                                    | 数式            | 1つの数式( "EXPR="<br>ラベルが付いた文字列)<br>の選択時               | 計算式                               | 不可   |
| х+у                                                                                                    | ベクトル          | 1つのベクトルの選択時                                         | ベクトルの成分                           | 可    |
| A                                                                                                    | 半径            | 1つの円または円弧の<br>選択時                                   | 円または円弧の半径                         | 可    |
|                                                                                                    | 円周            | 1つの円または円弧の<br>選択時                                   | 円または円弧の外周の<br>長さ                  | 不可*3 |
| and a state of the state of the | 外周            | 1つの多角形の選択時                                          | すべての辺の合計                          | 不可   |
|                                                                                                    | 面積            | 3つの点、1つの円、円<br>弧または多角形の選択時                          | 面積                                | 不可*3 |
| 4                                                                                                    | 角度*1          | 直線、半直線、線分、                                          |                                   |      |
| <u>T</u>                                                                                                    | 補角*1          | ベクトル <sup>2</sup> のっちいずれ<br>か2つの組み合わせの<br>選択時       | 角度およびその補角                         | 可    |
| <b>N</b>                                                                                                    | 接触状態          | 2つの円または円弧、線<br>と円、または線と円弧の<br>選択時                   | 2つの対象が接している<br>かどうかの状態            | 可    |
| <u>A</u>                                                                                                    | 一致状態          | 2つの線分の選択時                                           | 2つの線分の長さが一<br>致しているかどうかの<br>状態    | 可    |
|                                                                                                    | 線上の点          | 1つの点と1つの線、円<br>弧、円またはベクトルの<br>選択時                   | 点が線/曲線上にあるか<br>どうかの状態             | 可    |

\*1 角度と補角の表示単位は、度(°)単位固定です。

\*2 2つのベクトルを選択したときに表示される角度は、数学的な「2つのベクトルのなす角」 ではありません。2つの線分を選択したときと同様の、単純な角度が表示されます。

\*3 円については、ロック可能です。

5-3 測定ボックスを使う

| アイコン   | アイコン名<br>(属性) | このアイコンが表示され<br>るのは:                                                                                                    | このアイコン選択時に<br>測定ボックスに表示さ<br>れる内容: | ロック |
|--------|---------------|----------------------------------------------------------------------------------------------------|-----------------------------------|-----|
| Ð      | 回転角度          | <ul> <li>              FB - 4:Rotationコマ<br/>ンドによって作成された<br/>点と作成元の点の2つの<br/>選択時      </li> </ul>                                            | 回転角度                              | 不可  |
| ₽3<br> | 拡大縮小率         | <ul> <li>              F5:Dilationコマン          </li> <li>             ドによって作成された             点と作成元の点の2つの             選択時         </li> </ul> | 拡大縮小率                             | 不可  |
| A      | ラベル/<br>テキスト  | ラベル付きの点、ラベル<br>をつけることができる図<br>形、またはテキストの<br>選択時                                                                                              | ラベルまたはテキスト                        | 不可  |

測定ボックスは、対象図形の特定の大きさや状態を決めるのに使うことができます。以下の 1つ目の例では、1つの線分について、各種の大きさの表示のしかたを説明します。2つ目の 例では、画面上の3つの点を選択して、それらによって形作られる三角形の面積を測定ボッ クスに表示します。

# •1つの線分について各種の大きさを表示するには

1. 線分を描画し、選択します。

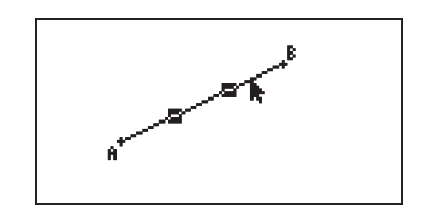

- 2. (MRS)を押して測定ボックスを表示します。
  - •このとき線分の長さが表示されます。

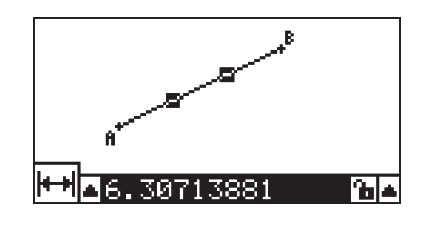

3. ④を押して測定ボックス左隣の▲ボタンにハイライトを移動し、 図を押します。
 ・アイコンパレットが表示されます。

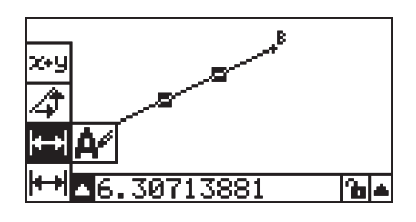

- 5-4 測定ボックスを使う
- 4. アイコンパレットからアイコンを選択し、その他の大きさなどを表示します。
  - •ここでは例として線分を選択しているので、長さ、傾き、および方程式を表示すること ができます。

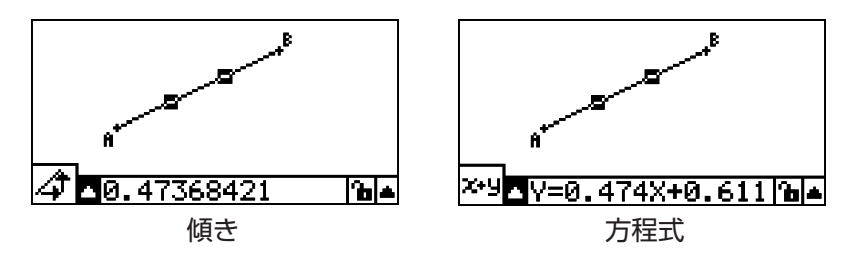

5. 測定ボックスを閉じるには、区町を2回押します。

## ●三角形の面積を表示するには

測定ボックスを使って、画面上で選択した3つの点の形作る三角形の面積を表示することが できます。

例:長方形ABCDの頂点ADB、および頂点ADCの形作る三角形の面積をそれぞれ求める。

1. 長方形を描画します。

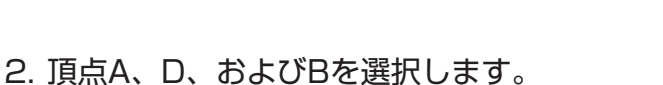

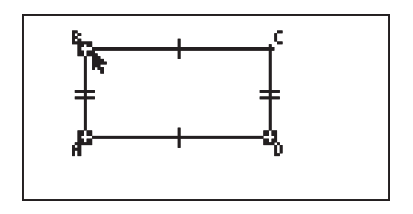

c

3. WARS を押します。

•三角形ADBの面積が測定ボックスに表示されます。

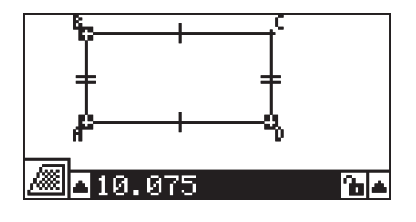

- 5-5 測定ボックスを使う
- 4. 操作対象を測定ボックスから描画画面に戻すため、Emを押します。
  ・測定ボックスのハイライトが消え、画面上にポインターが表示されます。

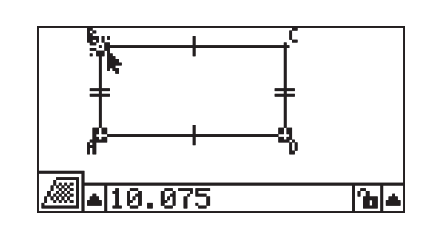

- 5. IEM を押して現在選択されているすべての点の選択を解除してから、頂点A、D、および Cを選択します。
  - •三角形ADCの面積が測定ボックスに表示されます。以上の操作によって、2つの三角形の面積が同一であることがわかります。

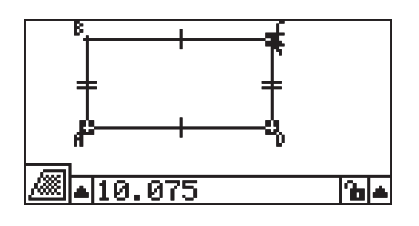

6. 測定ボックスを閉じるには、EXITを押します。

メモ

交差する線を持つ図形の面積の表示では、数値の前に "\*\*" が表示されます。これは、正しい面積が表示できていない可能性があることを示唆するためのものです。

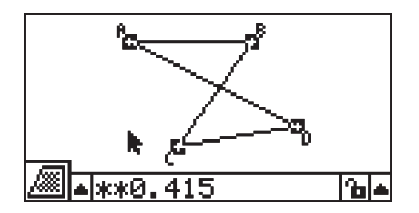

# 特定の対象の大きさを指定する

ここでは例として、三角形のある頂点の角度と、三角形のある辺の長さを指定する操作を行 います。

# •三角形のある頂点の角度を指定するには

1. 三角形を描画します。

- 2. 辺ACを選択し、続いて辺BCを選択します。
- 3. WARSを押して測定ボックスを表示します。
   ・測定ボックスに、∠ACBの角の大きさが度(°)単位で表示されます。

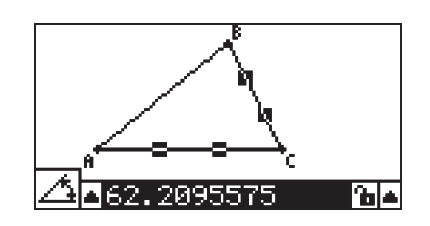

4. ∠ACBの角の大きさとして指定したい数値を度(°)単位で測定ボックスに入力し、 図を 押します。

•ここでは90を入力し、∠ACBの角の大きさを90°にします。

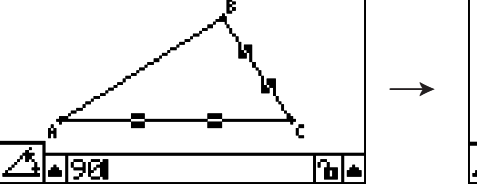

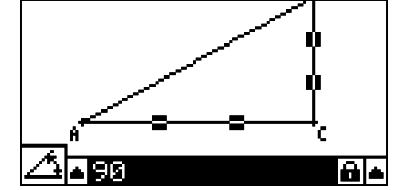

5. 測定ボックスを閉じるには、 EVT を2回押します。

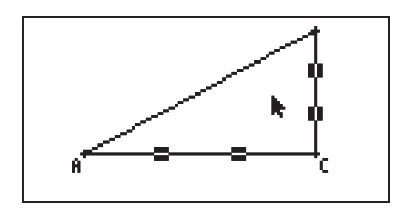

メモ

- 手順5の操作を行うと、角の大きさが変わるだけでなく、角の大きさが指定した角度で固定 (ロック)されます。ロックおよびロックの解除について詳しくは、「図形の大きさや状態を ロックする/ロックを解除する」(5-9ページ)を参照してください。
- •数値の指定を行ったときに、図形が思ったように変化しない場合があります。このような 場合は、位置を固定したい部分をロックする (5-10ページ参照) か、一度すべての制約を 解除 (Clr Constraint、5-11ページ参照) してください。

# • 三角形のある辺の長さを指定するには

- メモ
- •現在編集中のファイル上で初めて(または 27)(Edit) 6:Clear Allの操作を行った後初め て)、次のいずれか1つの大きさを指定すると、指定対象の図形全体の拡大/縮小が行われ ます。
  - 三角形の1辺の長さ
  - 線分またはベクトルの長さ
  - 長方形、正方形、多角形、正n角形のある1辺の長さ
  - 円周または円弧の長さ

このとき、図形の見た目のサイズがほとんど変わらないように、自動的にビューウィンド ウの設定が変更されます。

次の画面例は、ビューウィンドウの初期設定(画面幅10.7)で三角形を描画した後、底辺の長さを120にしたときの変化を示したものです。

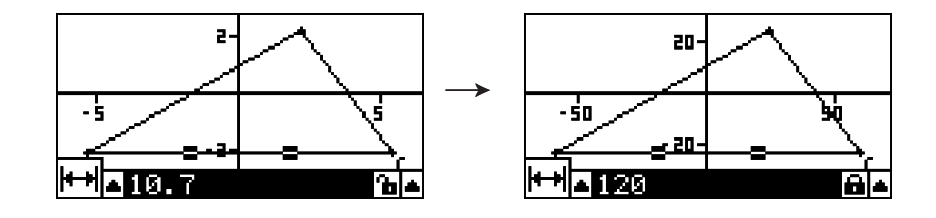

このビューウィンドウ設定の自動変更は、図形が大きくなりすぎて画面に収まらなくなったり、小さくなりすぎて表示がわかりにくくなるのを防ぐために行われます。 なお、この自動変更によって図形の拡大/縮小が行われると、同時に画面上のすべての図形

- が等比で拡大/縮小されます。
- ・現在編集中のファイル上で2度目以降の長さの変更を行ったときは、変更対象として選択した辺などの長さだけが変わります。

次の操作例では、三角形を描画して、同じ辺の長さを2回変更します。初回の変更時の動作 と、2回目の変更時の動作を比べてください。

- 1. F2 (Edit) 6:Clear Allを選択し、画面をクリアーします。
- 2. SHIFT F3 (V-Window)を押してビューウィンドウ画面を表示します。
- 3. FI(INIT)を押してビューウィンドウの設定を初期化します。

| View Window |  |
|-------------|--|
| Xmin :-6.3  |  |
| max :6.4    |  |
| 10.03       |  |
|             |  |
| INIT        |  |

4. EVITを押してビューウィンドウ画面を閉じます。

20061201

11.辺ACの長さとして指定したい数値を、測定ボックスに入力します。 •ここでは120と入力します。

•このとき測定ボックスには、辺ACの長さが表示されます。

++| • 1 0

-5

↔▲120

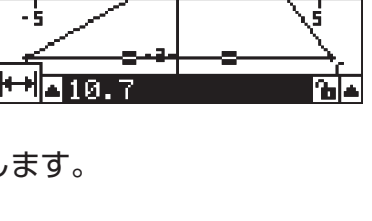

2-

Դել∔

2.

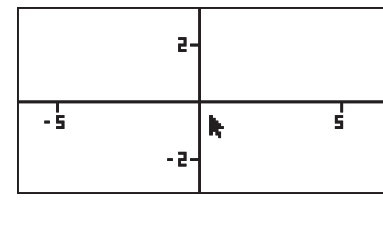

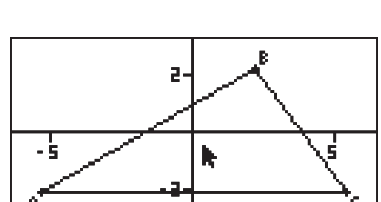

2

- 5

Axes :Off Integer Grid :Off On Off SCALE

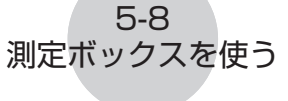

5. SHIT WEND (SET UP)を押してセットアップ画面を表示します。

6. F3 (SCALE)を押します。

7. 区町を押してセットアップ画面を閉じます。

10. WRBを押して測定ボックスを表示します。

9. 辺ACを選択します。

8. 三角形を描画します。

12. 厩を押します。

•辺ACの長さが120に変更され、三角形全体が等比で拡大されます。

5-9 測定ボックスを使う

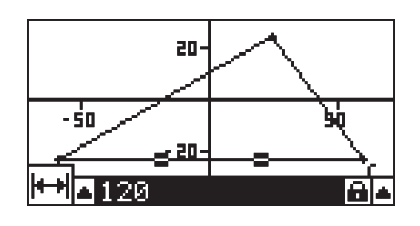

- •このとき自動的にビューウィンドウの設定が変更されるので、画面上の三角形のサイズ は見た目にはほとんど変化しません。座標軸のスケール値も変化している点にご注意く ださい。
- 13.今度は辺ACの長さとして90を入力し、 図を押します。
  - ・点Aの位置を基準として、辺ACの長さが90に変更されます。今回は三角形全体が縮小 されるのではなく、辺ACの長さだけが縮められます。

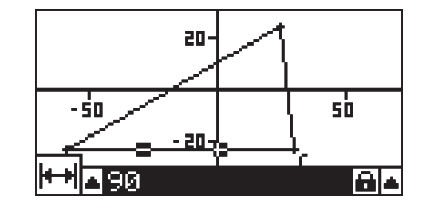

# 図形の大きさや状態をロックする/ロックを解除する

図形の大きさや状態を「ロックする」とは、対象となる大きさや状態(2点間の距離や、直線が円に接している状態など)を固定して変更できないようにする、という意味です。例えば、ある円に対するある点の距離をロックした場合、その円を移動すると、その点も円に付き従って移動するようになります。

## ある対象がロックされているかどうかを確認するには

現在選択されている対象がロックされているかどうかは、測定ボックスの右隣に表示される アイコンで確認できます。

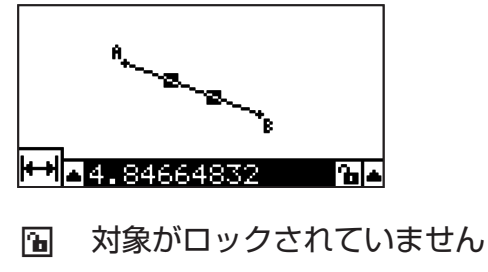

# 5-10 測定ボックスを使う

# ● 特定の対象をロックするには

特定の対象をロックするには、次のいずれかの操作を行います。

•「特定の対象の大きさを指定する」(5-6ページ)の操作を行って、対象の大きさを指定する。

この操作を行うと、対象の大きさが指定した値で自動的にロックされます。

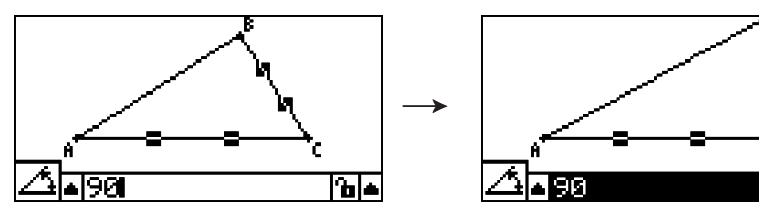

・測定ボックスの右隣のアイコンが 
 のときに、このアイコンにハイライトを移動して、

 区を押す。

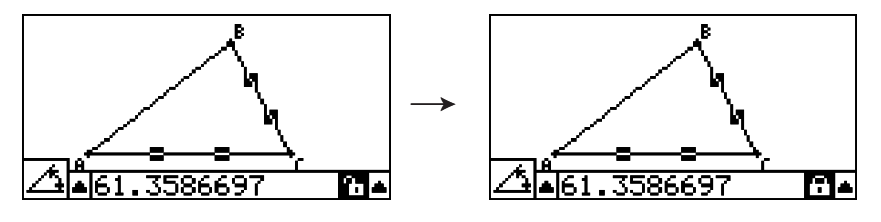

ê la

• 国アイコンの右隣の▲ボタンにハイライトを移動して 図を押す。表示されるメニューで [Lock]を選び、 図を押す。

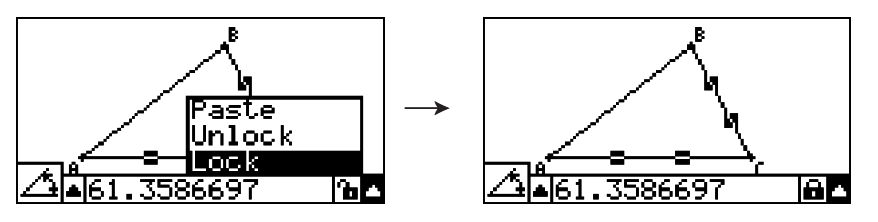

メモ

測定ボックスに表示される内容によっては、ロックすることができない場合があります。 ロックの可否については、「図形の各種の大きさを表示する」(5-1ページ)の一覧表の中の "ロック"欄を参照してください。

## 特定の対象のロックを解除するには

特定の対象のロックを解除するには、次のいずれかの操作を行います。

- 測定ボックスの右隣のアイコンが 
  のときに、このアイコンにハイライトを移動して、
   図を押す。
- ■アイコンの右隣の▲ボタンにハイライトを移動して EEEを押す。表示されるメニューで [Unlock]を選び、 EEEを押す。

#### 5-11 測定ボックスを使う

# 画面上のすべての対象の図形制約やロックを解除するには

@TN (Option) - 4:Clr Constraintを選びます。

画面上のすべての対象の図形制約やロックが解除されます。

#### メモ

上記の操作を行うと、手動でロックした対象だけでなく、特定の図形を描画したときに自動 的に設定されるロック状態も解除されます。例えば、上記の操作によって次のようなロック 状態もすべて解除されます。

- •長方形を描画したときの、向かい合う2辺が等しいというロック状態(向かい合う2辺の 「一致状態」属性のロック)
- •二等辺三角形 (ABC)を描画したときの、辺ABと辺BCが等しいというロック状態 (辺ABと 辺BCの 「一致状態」 属性のロック)
- 直線の描画時に指定した2つの点 (点A, 点B) が、その直線上にあるというロック状態 (直線と点A、点Bの「線上の点」 属性のロック)
- •線分を選択してF4(Construct) 1:Perp Bisectorを実行し、線分の垂直二等分線を作成したときの、線分および垂直二等分線として作成した直線の間の固定的な相関関係。
- •ある図形を選択してF5(Transform) 5.Dilationを実行し、拡大/縮小写像を作成したときの、元の図形と写像の間の固定的な相似関係。

# 測定ボックスに表示した測定値を画面上に貼り付ける

ここで説明する操作によって、特定の対象の測定値として測定ボックスに表示した数値を、 画面上に貼り付けることができます。元の図形を操作して対象の測定値が変わると、画面 上に貼り付けた数値も同時に変化します。画面上に貼り付けることが可能な測定値は次の通 りです:座標、距離/長さ、傾き、方程式、ベクトルの成分、半径、円周、外周、面積、角 度、補角。

## 測定ボックスに表示した測定値を画面上に貼り付けるには

例:三角形の内角の1つの測定値を、画面上に貼り付ける。

1. 三角形を描画し、2つの辺を選択します。

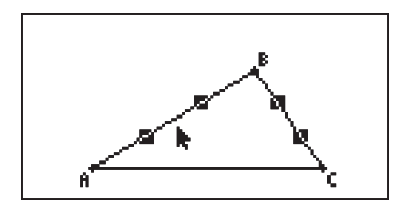

2. (MRS)を押して測定ボックスを表示します。

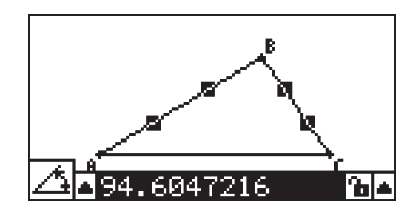

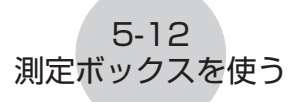

- 3. ●を使って右端の▲ボタンにハイライトを移動し、 図を押します。
  - •メニューが表示されます。

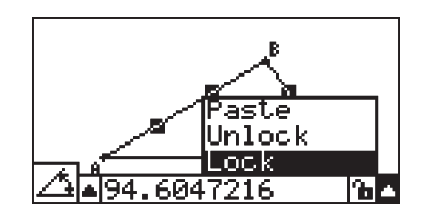

4. ④を使って [Paste]にハイライトを移動し、 図を押します。

•測定ボックスに表示されていた測定値が画面上に貼り付けられます。このとき、貼り付けられた測定値が選択された状態となります。

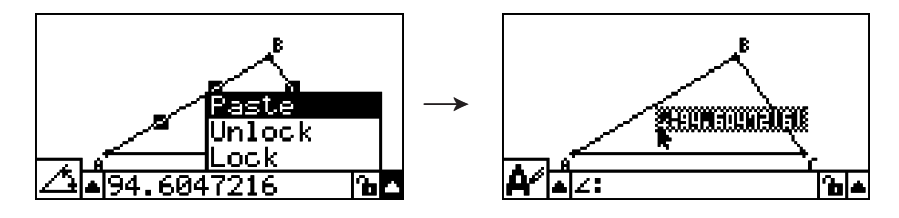

- 5. 必要に応じて、貼り付けられた測定値の位置を移動します。
  - KATを押してカーソルキーを押すと、そのまま貼り付けられた測定値を移動することができます。詳しくは「図形を移動するには」(2-20ページ)を参照してください。

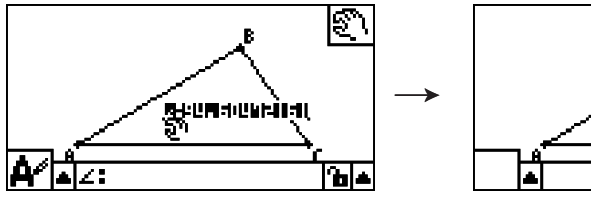

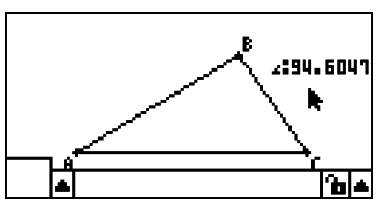

メモ

上記の手順2で測定ボックスがハイライト状態のときにBMT 9 (PASTE)を押しても、測定 ボックスに表示されていた測定値を画面上に貼り付けることができます。

# 測定値の属性ラベルを編集する

「測定ボックスに表示した測定値を画面上に貼り付けるには」(5-11ページ)の操作によって画面上に貼り付けた測定値には、種類に応じた属性ラベル(記号や文字)が、各測定値の 手前に付加されます。

- (例) 長さの場合 Length 2.9 10
  - 角度(内角)の場合
  - 角度(補角)の場合

この属性ラベルは、必要に応じて変更したり、削除することができます。

# ●画面上に貼り付けた測定値の属性ラベルを編集するには

- 1. 属性ラベルを編集したい測定値の文字列を選択し、 (MRS)を押します。
  - 測定ボックスが表示され、選択した測定値の属性ラベルが測定ボックス内に表示されます。

- 2. 厩を押します。
  - •属性ラベルの編集ダイアログが表示されます。

- 3.14文字以内で属性ラベルとして使う文字を入力します。
  - •属性ラベルを削除したいときは、 心のを押します。
- 4. 眶を押します。

•属性ラベルが変更され、画面上でハイライト表示されます。

5. 測定ボックスを閉じるには、 四下を2回押します。

# 画面上に貼り付けた測定値に基づく計算の結果を表示する

画面上に現在貼り付けられている角度や長さなどの測定値を使って計算を実行し、その計算 結果を画面上に表示することができます。

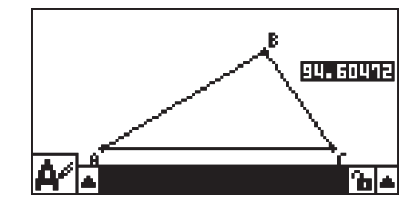

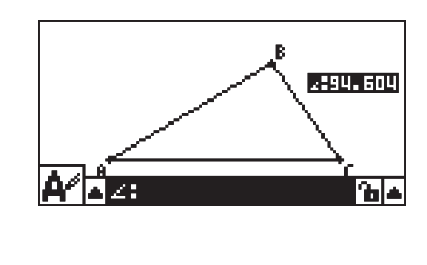

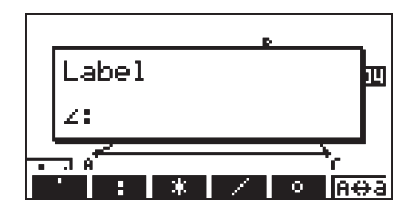

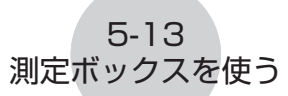

5-14 測定ボックスを使う

- 画面上に貼り付けた測定値に基づく計算の結果を表示するには
- 例:次の画面のように、線分ABと線分CD (点Cは線分AB上にあるものとする)が画面上 に描画されているとき、∠ACDと∠DCBの和を求め、計算結果を画面上に表示する。 (54.72 + 125.28 = 180.00)
  - •∠ACDと∠DCBの測定値を画面上に貼り付ける操作については、「測定ボックスに表示 した測定値を画面上に貼り付ける」(5-11ページ)を参照してください。

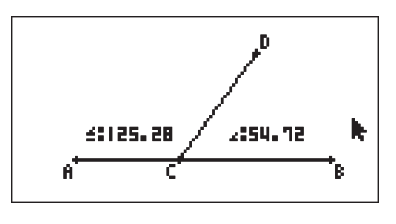

- 1. @TM (Option) 2:Expressionを選択します。
  - •ポインターの位置に "EXPR=" という文字列が現れ、測定ボックスが表示されます。
  - •このとき同時に、画面上に現在貼り付けられている各々の測定値に "@x" (xの部分は数字) というラベルが表示されます。

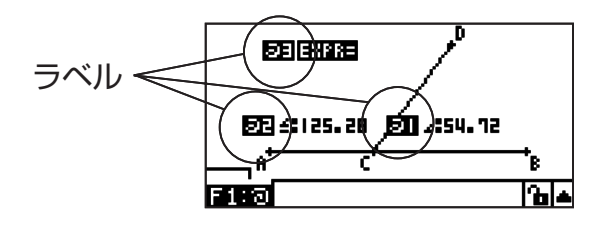

- 2. 各測定値に表示されたラベルを使って、測定ボックスに計算式を入力します。
  - ・ある測定値を測定ボックスに入力するには、はじめに "@"記号を入力し、続いて各 測定値のラベルに表示されている数字を入力します("@1"、"@2"など)。ここでは ∠DCB(@1)と∠ACD(@2)の和を計算したいので、"@1+@2"と入力します。
  - "@" 記号を入力するには、 FIを押します。

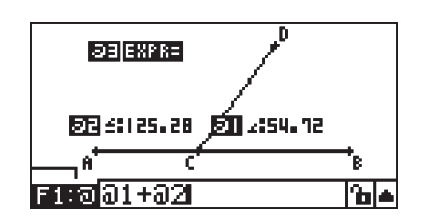

3. 計算式を入力したら、 堅を押します。

•計算結果が "EXPR=" の右側に表示されます。

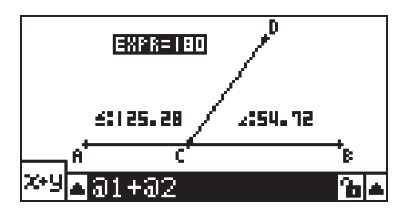

# 5-15 測定ボックスを使う

メモ

測定値の種類が座標またはベクトルの成分の場合、ラベルは "@1X", "@1Y" のように表示 されます。 "@1X" は座標のx値またはベクトルのx成分の値を、 "@1Y" は座標のy値またはベ クトルのy成分の値を表します。

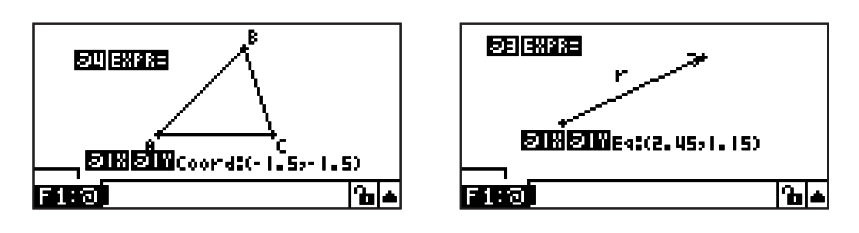

# 画面上に貼り付けた測定値の表示書式を指定する

画面上に貼り付けた各々の測定値の表示書式を、個別に指定することができます。

メモ

表示書式の初期設定は "Norm 1"です。表示書式について詳しくは、別冊の取扱説明書の [2-3 設定を変更する]を参照してください。

# 画面上に貼り付けた測定値の表示書式を指定するには

例:測定値の表示書式として小数点以下2桁を指定する。

1. 表示書式を変更したい、測定値の文字列を選択します。

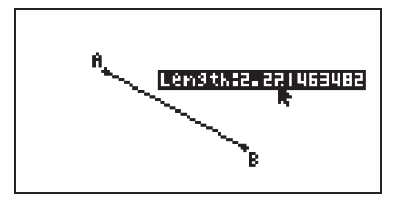

- 2. @m (Option) 3:Number Formatを選択します。
   ・表示書式の一覧が表示されます。
- 3. 指定したい表示書式にハイライトを移動します。ここでは小数点以下2桁を指定したいので、 "Fix2"を選択します。
- 4. 堅を押します。

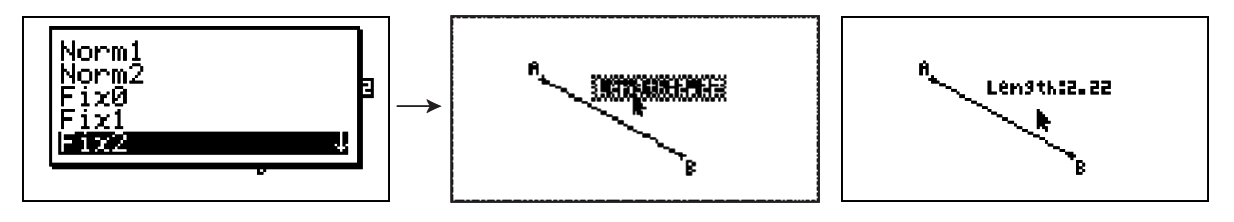

# 6. アニメーションを利用する

**GEOM**モードの「アニメーション」は、1セットまたは複数セットの点と線(線分、円、または円弧)のペアで構成されます。1セットのアニメーションは、1つの点と1つの線をペアで選択し、そのペアをアニメーション設定に追加することで作成します。

# アニメーションの作成と実行

# • アニメーションを追加して実行するには

- 例:円周上を動く点のアニメーションを作成する。
- 1. 円および点を描画し、それらを選択します。

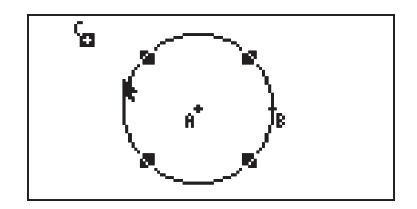

EG (Animate) - 1:Add Animationを選択します。
 ・選択した点が、選択した円の円周上を動くアニメーションとして追加されます。

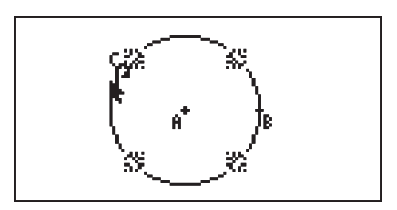

3. F6 (Animate) - 5:Go (once)またはF6 (Animate) - 6:Go (repeat)を選択します。 ・点が円周上を移動します。

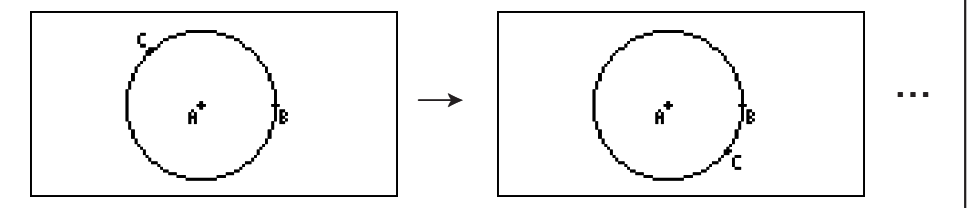

4. アニメーションを停止するには、EXTT(またはMPM)を押します。

6-2 アニメーションを利用する

メモ

- 上記の操作を繰り返し行うことで、同時に動く複数の点を作成することができます。上記の操作を行った後で、次の操作をお試しください:
  - 新たに線分と点を描画する。
  - 線分と点を選択する。
  - 上記の手順2と3の操作を行う。

両方のアニメーションが同時に実行されるのが分かります。

 新しいアニメーションを作成したい場合は、次の「現在のアニメーションを破棄して新しい アニメーションに置き換えるには」の操作を行ってください。

#### 現在のアニメーションを破棄して新しいアニメーションに置き換えるには

- 1. 新しく作成するアニメーションのための点と線のペアを選択します。
- 2. F6 (Animate) 2:Replace Animaを選択します。
  - •現在設定されているアニメーションがすべて破棄され、新しい点と線のペアによるアニ メーションが作成されます。
- 3. 新しいアニメーションを実行するには、FB(Animate) 5:Go (once)またはFB(Animate) - 6:Go (repeat)を選択します。
- 4. アニメーションを停止するには、Exm(または MM)を押します。

#### ● 点の軌跡を画面上に残すには(Traceコマンドを使うには)

メモ

Traceコマンドを使うと、アニメーションを実行したときの点の軌跡が画面上に残ります。

例: Traceコマンドを利用して放物線を描く。

放物線は、ある線(準線)からの距離と、ある1点(焦点)からの距離が常に一定となるような 点の集合です。この性質に基づいて、線分ABを準線、点Cを焦点とする放物線を、Traceコ マンドを使って描画してみます。

- 1. 線分ABと、線分AB上にない点Cを描画します。
- 2. 同様に線分AB上ではなく、線分ABに対して点Cと同じ側に、点Dを描画します。
- 3. 点Dと点Cをつなぐ線分を描画します。
- 4. 点Dと線分ABをつなぐ線分を描画します。これは線分DEとなります。

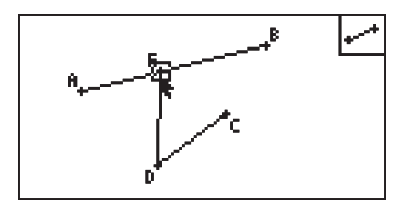

5. 線分ABとDEを選択し、WARSを押します。

•測定ボックスが表示され、線分ABとDEの角度が表示されます。

6. 9 0 座を押して、測定ボックスに90を入力します。
・線分ABとDEの角度が90度にロックされます。

7. EXIT MCMを押して、すべての選択状態を解除します。 8. 線分DEとDCを選択し、MARSを押します。

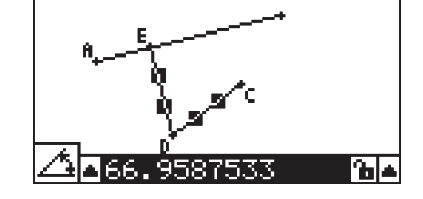

9. ④ 図を押してアイコンパレットを表示し、 〇 アイコンにハイライトを移動して、 図を 押します。

6-3 アニメーションを利用する

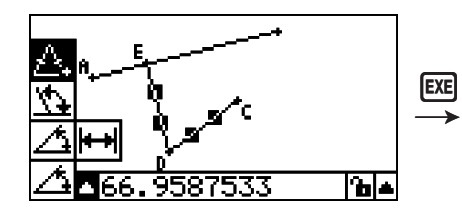

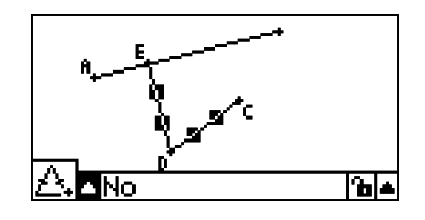

- 10. ●を使って 「アイコンにハイライトを移動し、 四を押します。
  - アイコンが圖に変わります。
  - ・線分DEとDCが同じ長さに固定されます。

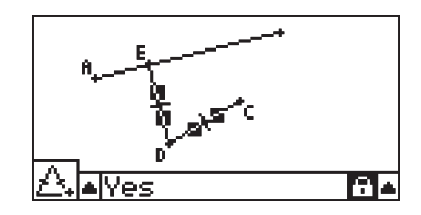

- 11. EXIT EXIT MMを押してから、点Eと線分ABを選択します。
- 12. F6 (Animate) 1:Add Animationを選択します。
- 13. Mmを押してから、点Dを選択します。

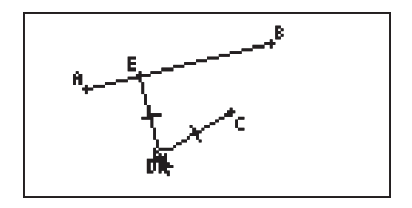

14.F6 (Animate) - 3:Traceを選択します。

・手順13で選択した点Dが、「トレース点」として設定されます。

- 15. F6 (Animate) 5:Go (once)を選択します。
  - •点Dの軌跡として、画面上に放物線が描画されます。このとき描画される放物線の、線 分ABが準線、点Cが焦点となっている点にご留意ください。

6-4 アニメーションを利用する

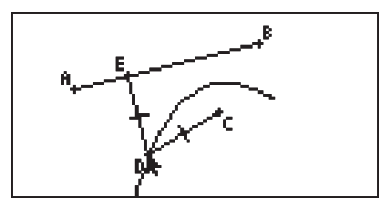

メモ

- 複数の点を選択した状態でF6 (Animate) 3: Traceを実行すると、選択されていたすべての点がトレース点として設定されます。このとき、以前に設定されていたトレース点は、すべて解除されます。
- アニメーションの実行中でも、オートパワーオフ機能は有効です。アニメーションの実行中に電源が切れた場合(オートパワーオフが働いた場合、または手動で電源を切った場合)、
   再度電源を入れたとき、アニメーションは停止した状態となります。

#### アニメーションを編集するには

- 例:「点の軌跡を画面上に残すには」(6-2ページ)で作成したアニメーションが画面に表示されているときに、Edit Animations画面を使ってアニメーション設定の編集を行う。
- 1. 編集したいアニメーションが画面に表示されているときに、 FB (Animate) 4:Edit Animationを選択します。

•Edit Animations画面が表示されます。

2. 下表の要領で、アニメーション設定の編集を行います。

| この編集を行うには:                                                        | この操作を行う:                                                                                                    |
|-------------------------------------------------------------------|----------------------------------------------------------------------------------------------------|
| F6 (Animate) - 6:Go<br>(repeat)を選択したとき<br>の、アニメーションの実<br>行回数を変更する | <ol> <li>⑦/④を使ってEdit Animations画面の "Times"をハイ<br/>ライトさせ、「①(Time)を押す。</li> <li>Edit Animations<br/>Limes : 10<br/>Steps : 200<br/>Animations<br/>E<br/>t0 : 0<br/>t1 : 1 ↓</li> <li>Z. 表示されるダイアログボックスで希望する実行回数を入力<br/>し、庭を押す。</li> <li>• 0を入力すると、EXTまたは座門を押して手動でアニメー<br/>ションを停止するまで、アニメーションが繰り返し実行さ<br/>れます。</li> </ol> |

6-5 アニメーションを利用する

| この編集を行うには:                                         | この操作を行う:                                                                                                    |
|----------------------------------------------------|----------------------------------------------------------------------------------------------------|
| 点Eが線分AB上を何ス<br>テップで移動するかを指                         | <ol> <li>○/ ▲を使ってEdit Animations画面の "Steps" をハイ<br/>ライトさせ、F1 (Step)を押す。</li> </ol>                                                                                                    |
| 走りる                                                | Edit Animations<br>Times :10<br>Steps: 120<br>Steps: 120<br>Steps: 120<br>Step: 120<br>Edit Animations<br>Step: 120<br>Edit Animations<br>Edit Animations<br>Edit Animation<br>Edit |
|                                                    | <ol> <li>2. 表示されるダイアログボックスで、希望するステップ数を<br/>2から100までの間の整数で入力し、</li> <li>2から100までの間の整数で入力し、</li> </ol>                                                                                                    |
| 点Eが線分AB上のどの<br>位置から移動を開始し、<br>どの位置まで移動するか<br>を指定する | 1. ⑦/④を使ってEdit Animations画面の "Animations" の<br>下の "E" のすぐ下の "t0" をハイライトさせる。          Edit Animations         Times       :0         Steps       :20         Animations       E         1       1                                                                                                    |
|                                                    | 2. 0から1までの間の数値を入力する。                                                                                                    |
|                                                    | Edit Animations<br>Steps :20 ↑<br>Animations<br>E<br>t0 :0.5<br>t1 :1<br>Traces ↓                                                                                                    |
|                                                    | •tOの数値は、線分AB上で点Eが移動を開始する位置を<br>表します。Oを入力すると点Aが開始位置となり、1を入<br>力すると点Bが開始位置となります。O.5では線分ABの<br>中間点となります。O.5より小さい数値は線分AB上の点<br>A寄りの位置、O.5より大きい数値は線分AB上の点B寄<br>りの位置となります。                                                                                                    |
|                                                    | 3. tOの数値を入力したら、  堅を押す。                                                                                                    |
|                                                    | ・"t1"がハイライトした状態になります。                                                                                                    |
|                                                    | Edit Hnimations<br>Times :0<br>Steps :20<br>Animations<br>E<br>t0 :0.5<br>t1 :1 4                                                                                                    |
|                                                    | 4. 0から1までの間の数値を入力し、 図を押す。                                                                                                    |
|                                                    | •t1の数値は、線分AB上で点Eが移動を終了する位置を表します。1を入力すると点Bが終了位置となり、Oを入力すると点Aが終了位置となります。                                                                                                    |

6-6 アニメーションを利用する

| この編集を行うには:                | この操作を行う:                                                                            |
|---------------------------|-------------------------------------------------------------------------------------|
| 点Eに対するアニメーショ<br>ンの設定を削除する | <ol> <li>⑦/ ④を使ってEdit Animations画面の "Animations" の<br/>下の "E" をハイライトさせる。</li> </ol> |
|                           | Edit Animations<br>Times :10<br>Steps :20<br>Animations<br>t0 :0<br>t1 :1 ↓<br>[DEL |
|                           | 2. F1(DEL)を押す。                                                                      |
|                           | •点Eに対するアニメーションの設定が削除され、画面か<br>ら "E" の行(および "E" の下の "tO" と "t1" の行)が<br>消えます。        |
|                           | メモ                                                                                  |
|                           | 手順1で "Animations" をハイライトさせて F1 (DEL)を押す<br>と、すべて点に対するアニメーション設定が削除されます。              |
| 点Dに対するトレース点<br>設定を削除する    | <ol> <li>●/▲を使ってEdit Animations画面の "Traces" の下の "D" をハイライトさせる。</li> </ol>           |
|                           | Edit Animations<br>Animations ↑<br>E t0 :0.5<br>t1 :1<br>Traces<br>D<br> DEL        |
|                           | 2. F1(DEL)を押す。                                                                      |
|                           | •点Dに対するトレース点設定が削除され、画面から "D" の行が消えます。                                               |
|                           | メモ                                                                                  |
|                           | 手順1で "Traces" をハイライトさせて F1 (DEL)を押すと、<br>すべて点に対するトレース点設定が削除されます。                    |

3. 編集が済んだらEXITを押します。

•Edit Animations画面が閉じます。

# アニメーションテーブルの作成

初期設定では、アニメーションを作成すると、指定した点が指定した線分、円、または円弧の上を20ステップに分けて移動します。アニメーションを実行したときの、ステップごとの点の座標や線分の長さ、図形の面積などを、「アニメーションテーブル」と呼ばれる数表にすることができます。

アニメーションテーブルに追加することが可能なデータは、次の通りです:座標(x,y)、距離/長さ、傾き、半径、円周、外周、面積、角度、補角、ベクトルの成分(x,y)、数式。

# • アニメーションテーブルに列を追加するには

例:水平な線分ABに対して底辺が平行で、頂点の1つ(点D)が線分AB上にある三角形CDEを 描画する。そして線分AB上を点Dが動いたときの、線分CDの長さと三角形CDEの面積の アニメーションテーブルを作成する。

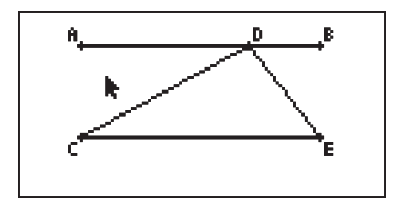

1. 線分ABと、三角形CDEを描画します。

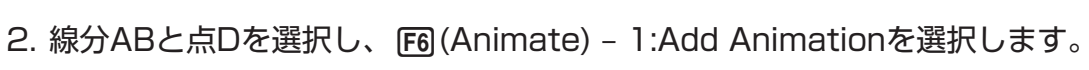

・点Dが線分AB上を動くアニメーションとして追加されます。

- 3. ここでは「線分CDの長さのアニメーションテーブル」を作成するので、まず線分CDを選択します。
- 4. 「MRSを押して測定ボックスを表示します。

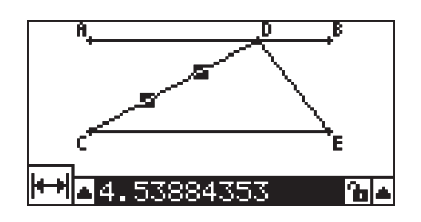

•このとき画面の左端にImPイコンが表示されなかった場合は、測定ボックス左隣の▲ボ タンをハイライトさせてEEを押します。表示されるアイコンパレットからImPイコンを 選択してください。 5. ●を使って右端の▲ボタンにハイライトを移動し、 厩を押します。

6-8 アニメーションを利用する

メニューが表示されます。

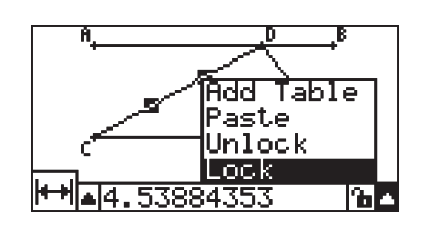

- 6. ④を使って [Add Table]にハイライトを移動し、 EEを押します。
  - •アニメーションテーブル画面が表示され、アニメーション実行時のステップごとの線分 CDの長さが "Length" というラベルの列に一覧表示されます。

| LEMSth<br>2.   198<br>2.   963<br>2. 254<br>2. 3489<br>2. 4161<br>2. 6321 |   |
|---------------------------------------------------------------------------|---|
| 2.6321  <br> Shi09  Qali                                                  | 8 |

- 7. EXITを押してアニメーションテーブル画面を閉じます。
- 8. 操作対象を測定ボックスから描画画面に戻すため、もう1度EVIIを押します。
- 9. 三角形の辺CD, DE, CEを選択します。
- 10.WARSを押して測定ボックスを表示します。

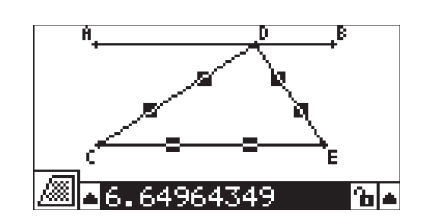

- ・このとき画面の左端に圖アイコンが表示されなかった場合は、測定ボックス左隣の▲ボ タンをハイライトさせて 図を押します。表示されるアイコンパレットから圖アイコン を選択してください。
- 11.上記の手順5と6の操作を行います。
  - •アニメーションテーブル画面が表示されると、手順6で作成した "Length" 列の右側 に "Area" というラベルの列が追加されます。 "Area" 列には、アニメーション実行時 のステップごとの三角形CDEの面積が一覧表示されます。

| Length  | area    |      |
|---------|---------|------|
| 2.1788  | 6.1965  |      |
| 2.1963  | 6.1965  | I IU |
| 2.254   | 6. 1965 |      |
| 2.3489  | 6. 1965 |      |
| 2.4767  | 6. 1965 |      |
| 2.6321  | 6.1965  |      |
| STO DEL |         |      |

•この例では、三角形の頂点Dが底辺CEと平行な線分ABの上を移動しても、三角形 CDEの面積は変化しないことが確認できます。 12.アニメーションテーブル画面を閉じるには、EVTを押します。

13.測定ボックスを閉じるには、EXTFを2回押します。

#### メモ

- •アニメーションテーブルには、最大26列まで追加することができます。
- 上記の手順4~6の操作を行う代わりに、F6 (Animate) 7:Add Tableを選択する
   か、FFF 1を押しても、アニメーションテーブルに列を追加することができます。

6-9 アニメーションを利用する

#### アニメーションテーブルを表示するには

「アニメーションテーブルに列を追加するには」の操作によって作成したアニメーション テーブルは、F6 (Animate) - 8:Display Tableを選択して表示できます。

## アニメーションテーブルの列をリストデータとして保存するには

- 1. アニメーションテーブルを表示します。
- 2. ④または ●を使って、リストデータとして保存したい列にハイライトを移動します。

|   | Length  | алеа |  |
|---|---------|------|--|
|   | Э       | .4   |  |
|   | 3.0265  | 11.4 |  |
|   | 3.1048  | 11.4 |  |
|   | 3.231   | 11.4 |  |
|   | 3.4     | 11.4 |  |
|   | 3.6055  | .4   |  |
| 5 | STO DEL |      |  |

3. F1(STO)F1(LIST)を押します。

•選択した列の保存先となるリスト番号を指定するためのダイアログが表示されます。

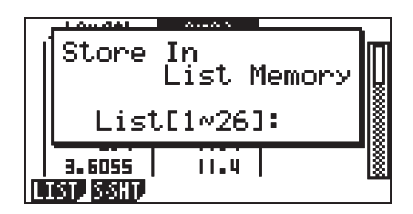

4.1から26までの整数でリスト番号を入力し、 厩を押します。

・リストデータについて詳しくは、別冊の取扱説明書の「第3章 リスト機能」を参照して ください。

# アニメーションテーブル全体をスプレッドシートデータとして保存するには

1. アニメーションテーブルを表示します。

2. F1(STO)F2(S-SHT)を押します。

•保存先のスプレッドシートのファイル名を入力するダイアログが表示されます。

6-10 アニメーションを利用する

|   | 1.00.001 0.00.0          |                                         |
|---|--------------------------|-----------------------------------------|
| ĺ | Store In<br>Spread Sheet | D                                       |
|   | Spread Sheet Name<br>[ ] | 000000000000000000000000000000000000000 |
| Ľ | IST SSHT                 | 8                                       |

- 3. ファイル名を8文字以内で入力し、 図を押します。
  - •スプレッドシートデータについて詳しくは、別冊の取扱説明書の「第9章 表計算」を参照してください。

#### アニメーションテーブルの特定の列を削除するには

- 1. アニメーションテーブルを表示します。
- 2. ④または ●を使って、削除したい列にハイライトを移動します。
- 3. F2(DEL)F1(DEL)を押します。

#### アニメーションテーブルのすべての列を削除するには

- 1. アニメーションテーブルを表示します。
- 2. F2 (DEL) F2 (DEL-A)を押します。

•削除して良いかを確認するダイアログが表示されます。

|    | 1.0                         |   |
|----|-----------------------------|---|
| Ιí | Clear All?                  | Π |
|    | Yes:[F1]<br>No :[F6]        |   |
|    | 3.6055   11.4  <br>EL (18.8 |   |

3. 削除するには FI (Yes)を、削除しない場合は FB (No)を押します。

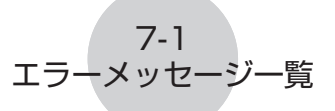

# 7. エラーメッセージー覧

GEOMモードで不適切な操作を行うと、エラーメッセージが表示されます。各メッセージに応じた対処のしかたについては、下表を参照してください。

| メッセージ                                           | エラー内容                                                                                                    | 対処のしかた                                             |
|-------------------------------------------------|----------------------------------------------------------------------------------------------------|----------------------------------------------------|
| First select a segment.                         | 最初に1つの線分を選択せずに、<br>垂直二等分線を作図しようとし<br>た。                                                                                                    | 作図に必要な図形を正しく選択し<br>てから、やり直してください。                  |
| First select a line and point.                  | 最初に1つの線分と1つの点を選<br>択せずに、垂線または平行線を<br>作図しようとした。                                                                                                    |                                                    |
| First select<br>2 points or a<br>segment.       | 最初に2つの点または1つの線分<br>を選択せずに、中点を作図しよ<br>うとした。                                                                                                    |                                                    |
| First select the applicable                     | •最初に2つの線を選択せずに、交<br>点を作図しようとした。                                                                                                    |                                                    |
| figure.                                         | <ul> <li>・アニメーションの作成に必要な対象を選択せずに、</li> <li>Add Animation/Replace</li> <li>Animationを実行しようとした。</li> <li>・アニメーションテーブルの作成に必要な対象を選択せずに、</li> <li>Add Tableを実行しようとし</li> </ul> |                                                    |
| First select 2<br>segments.                     | た。<br>最初に2つの線分を選択せずに、<br>角の二等分線を作図しようとし<br>た。                                                                                                    |                                                    |
| Too Many<br>Objects!<br>Work memory<br>cleared. | 電卓のワークメモリーがオーバー<br>フローした。                                                                                                    | 不要な図形を削除するか、新規<br>ファイルを開いて操作を行って<br>ください。          |
| Invalid<br>Measurement                          | Expressionコマンドを使って入<br>力した計算式が、存在しない測<br>定値を参照している。                                                                                                    | 入力した計算式が、画面上に表示<br>されている測定値だけを参照して<br>いるか確認してください。 |

7-2 エラーメッセージ一覧

| メッセージ                                        | エラー内容                                                                                                    | 対処のしかた                                                                                       |
|----------------------------------------------|----------------------------------------------------------------------------------------------------|----------------------------------------------------------------------------------------------|
| Range ERROR                                  | ビューウィンドウ画面上で不適切<br>な設定値を入力した。                                                                                                    | 設定可能な範囲の数値を入力す<br>るか、 「① (INIT) 回 と操作して<br>ビューウィンドウの初期設定に戻<br>してください。                        |
|                                              | Edit Animations画面でtO=<br>t1となる設定を行った。                                                                                                    | 1つのアニメーションに対して<br>は、t0とt1には異なる数値を設<br>定してください。                                               |
| Too Many<br>Animations                       | 10件を超えるアニメーションを<br>追加しようとした。                                                                                                    | Edit Animations画面を使って不<br>要なアニメーションを削除してか<br>ら追加を行うか、新規ファイルを<br>作成して新規にアニメーションを<br>作成してください。 |
| First select<br>point(s).                    | 最初にトレース点として設定した<br>い点を選択せずに、Traceコマン<br>ドを実行した。                                                                                                    | トレース点として設定する点を選<br>択してから、Traceコマンドを再<br>度実行してください。                                           |
| Too Many<br>Trace Points                     | 10個を超えるトレース点を同時<br>に設定しようとした。                                                                                                    | 10個以内の点を選択してくだ<br>さい。                                                                        |
| Too Many<br>Rows                             | 26列を超えるアニメーション<br>テーブルを追加しようとした。                                                                                                    | アニメーションテーブルを表示し<br>て不要な列を削除してから追加を<br>行ってください。                                               |
| First<br>configure<br>animation<br>settings. | <ul> <li>・アニメーションが設定されてい<br/>ない状態で、アニメーションを<br/>実行した。</li> <li>・アニメーションが設定されてい<br/>ない状態で、Add Tableコマン<br/>ドを実行した。</li> </ul>                                                                                                | アニメーション設定を行ってか<br>ら、再度実行してください。                                                              |
| Cannot Add<br>Animation                      | <ul> <li>・ロックされている点など、ア<br/>ニメーションに追加できない<br/>点を選択した状態で、Add<br/>AnimationまたはReplace<br/>Animationコマンドを実行し<br/>た。</li> <li>・アニメーションがすでに設定されている点を選択した状態で、<br/>Add AnimationまたはReplace<br/>Animationコマンドを実行し<br/>た。</li> </ul> | アニメーションに追加可能な点を<br>選択してから、再度コマンドを実<br>行してください。                                               |

| メッセージ                                                                 | エラー内容                                                                | 対処のしかた                                     |
|-----------------------------------------------------------------------|----------------------------------------------------------------------|--------------------------------------------|
| Select the<br>applicable<br>measurement<br>icon.                      | 測定ボックスに表示する属性を表<br>すアイコンとして適切なアイコン<br>を選択せずに、Add Tableコマン<br>ドを実行した。 | アニメーションテーブルに追加可<br>能な属性のアイコンを選択してく<br>ださい。 |
| First<br>configure<br>animation<br>settings<br>and create a<br>table. | アニメーションテーブルが作成<br>されていない状態で、Display<br>Tableコマンドを実行した。               | アニメーションテーブルを作成し<br>てから再度実行してください。          |

7-3 エラーメッセージ一覧

# CASIO.

# カシオ計算機株式会社

〒 151-8543 東京都渋谷区本町 1-6-2